# 智慧安监一体化云系统 (企业端)操作使用手册

V2.0 2018-05

| 目家      | R |
|---------|---|
| 1 1 1 4 | - |

| 目录       |                                          | 1  |
|----------|------------------------------------------|----|
| 模块一:     | :一企一档                                    | 3  |
| —、       | 【基本信息】                                   | 3  |
| 二、       | 【车间信息】                                   | 4  |
|          | 1.车间信息的操作                                | 4  |
|          | 2.添加操作                                   | 4  |
|          | 3.修改操作                                   | 5  |
|          | 4.删除操作                                   | 6  |
|          | 5.查看功能                                   | 6  |
|          | 6.导出操作                                   | 7  |
|          | 7.导入操作                                   | 8  |
| 模块二:     | 风险管控                                     |    |
| —、       | 【风险点辨识】                                  |    |
|          | 1、添加风险点                                  |    |
|          | 2、导出彩色风险告知卡                              |    |
| <u> </u> | 【风险统计分析】                                 | 11 |
|          | 1、风险分类                                   |    |
|          | 2、风险等级                                   |    |
|          | 3、易发事故                                   |    |
| 模块三:     | 隐患排查                                     | 13 |
| —、       | 风险点状态                                    | 13 |
| <u> </u> | 开始巡检                                     | 14 |
|          | 1、巡检点设置及班次设置绑定人员                         | 14 |
|          | 2、对应人员在对应点扫描二维码                          | 16 |
|          | 3、判断巡检内容正常异常                             |    |
|          | 4、整改异常                                   |    |
|          | 5、复查隐患                                   |    |
| 三、       | 随手拍                                      | 22 |
|          | 3.1 随手拍上传                                |    |
| _        | 3.2 随手拍整改审核                              |    |
| 四、       | 电脑端移动端查看数据记录                             |    |
|          | 4.1 巡检内谷表库                               |    |
|          | 4.2 巡检记录                                 |    |
|          | 4.3 巡检监督与考核                              |    |
| 模块凹、     |                                          |    |
| _`       | 【馆罐头时监控】                                 |    |
| _`       | 【···· ] // ] // ] // ] // ] // ] // ] // |    |
| _`<br>`  | 【尚厄上乙】                                   |    |
| 四、       | 【二追门人页釵据】                                |    |
| 五、       | 【视列监控】                                   |    |

| 六、       | 【储罐报警数据】   | 31 |
|----------|------------|----|
| 七、       | 【物料实时大数据】  | 32 |
| 八、       | 【物料波动大数据】  | 33 |
| 九、       | 【吞吐量大数据】   | 33 |
| +、       | 【数据维护】     | 33 |
| 模块五、     | 安全监管       | 35 |
| —、       | 【检查工作计划】   | 35 |
| Ξ、       | 【检查记录】     | 35 |
| 模块六、     | 事故应急       | 36 |
| —、       | 【池火灾】      | 36 |
| 模块七、     | 专家知识库      | 38 |
| 模块八、     | 安全文件发布     | 39 |
| —、       | 【企业文件发布】   | 39 |
| Ξ、       | 【安全生产动态信息】 | 40 |
| 模块九、     | 安全培训管理     | 41 |
| 安全       | ·培训操作流程    | 41 |
|          | 1、【课程管理】   | 41 |
|          | 2、【培训计划】   | 41 |
|          | 3、【试题库管理】  | 42 |
|          | 4、【出卷规则】   | 42 |
|          | 5、【在线学习】   | 43 |
|          | 6、【在线考试】   | 44 |
|          | 7、【学习记录】   | 45 |
| 模块十、     | 系统管理       | 46 |
| —、       | 【密码管理】     | 46 |
| <u> </u> | 【用户管理】     | 46 |
| 三、       | 【部门管理】     | 46 |

模块一:一企一档

### 一、【基本信息】

#### 可以修改企业相关信息(红色\*为必填)

| *企业名称:                    | 靖江众达炭材有限公司                                   |                               |                    |
|---------------------------|----------------------------------------------|-------------------------------|--------------------|
| *是否构成重大危险源:               | 是                                            | *重大危险源等级:                     | 三級                 |
| 企业风险等级:                   | ۶I 🗸                                         | 规模情况:                         | 规上                 |
| 安全监管等级:                   | A                                            | 属地安监机构:                       | 靖江开发区安监局           |
| 监管分类:                     | 化工 ~                                         | *经济类型:                        | 内资或民营              |
| 行业类别:                     | 炼焦                                           | *企业行政隶属关系:                    | 开发区 🗸              |
| *企业状态:                    | 其他~~                                         | 标准化达标等级:                      | 二級 ~               |
| *安全机构设置情况:                | 是 ~                                          | / (企业内部(是/否)有专门设置负责安全         | 生产管理的部门)           |
| *是否涉及重点监管危化品:             | ~                                            | *是否涉及高危工艺:                    | ~                  |
| *是否涉及剧毒品生产或使用:            | ~                                            | *营业执照类别:                      | 其他~                |
| 是否位于化工集中区:                | v                                            |                               |                    |
| 母公司名称:                    | 无锡焦化有限公司                                     |                               |                    |
| 集团公司名称:                   | 无锡焦化有限公司                                     |                               |                    |
| 注册资金(万元):                 | 34180                                        | 年销售收入(万元):                    |                    |
| 年利润(万元):                  |                                              | 资产总额(万元):                     | 68000              |
| 注册地址:                     | 靖江市新港大道23号                                   |                               |                    |
| 统一社会信用代码:                 | 34                                           | 占地面积(㎡):                      | 245000             |
| 企业实际生产/经营地址:              | 靖江市新港大道23号                                   |                               |                    |
| A II <del>스 카</del> 디니네 U |                                              |                               |                    |
| *企业位置:                    | 经度: 120.470473 纬度:                           | 32.089022 定位                  |                    |
| *主要负责人:                   | 王蓓                                           | 主要负责人固定电话:                    |                    |
| *主要负责人移动电话:               | 18994706868                                  | 主要负责人电子邮箱:                    |                    |
| *安全负责人:                   | 陆基平                                          | 安全负责人固定电话:                    | 0523-84201813      |
| *安全负责人移动电话:               | 18952635862                                  | 安全负责人电子邮箱:                    |                    |
| 邮政编码:                     | 214513                                       | 从业人员数里:                       | 166                |
| 特种作业人员数里:                 | 27                                           | 专职安全生产管理人员数:                  | 6                  |
| 专职应急管理人员数:                | 34                                           | 兼职安全生产管理人员数:                  | 2                  |
| 注册安全工程师人员数:               | 0                                            |                               |                    |
| 隐患排查治理制度(单文件):            | 选择文件                                         |                               |                    |
| 隐患排查治理计划(单文件):            | 选择文件                                         |                               |                    |
| 企业平面图(单文件):               | 选择图片                                         |                               |                    |
| 经营范围:                     | 焦炭制造、销售:煤气、煤焦油、粗苯、硫磷<br>(国家限定企业经营或禁止进出口的商品和技 | 制造、销售:蒸汽制造、销售;金属制品销售:<br>术除外) | 自营和代理各类商品及技术的进出口业务 |
|                           |                                              |                               |                    |

保存基本信息

### 二、【车间信息】

### 1.车间信息的操作

选择车间、火灾危险等级等信息可以【查询】车间,点击【全部】查看所有车间。

| 间名称         |        |     | 火灾危险等约 | 及    | ~  | 建筑结构  | ~ | 层数                       | ~ (Q査询) | (2全部) |  |
|-------------|--------|-----|--------|------|----|-------|---|--------------------------|---------|-------|--|
| <b>+</b> 添加 | 圖修改    | 會刪除 | Q查看    | 「中国」 | 日告 | 入 C刷新 |   |                          | 4       |       |  |
|             | 车间名称   |     |        |      |    |       |   | 占地面积(M <sup>2</sup> ) \$ |         | 层数 ⇔  |  |
|             | 煤气储配站  |     |        |      |    |       |   | 387.00                   |         | 1层    |  |
|             | 煤气鼓风机家 | Ē   |        |      |    |       |   | 735.00                   |         | 2层    |  |
|             | 循环水泵房  |     |        |      |    |       |   | 264.00                   |         | 1层    |  |
|             | 溴化锂制冷如 | 占   |        |      |    |       |   | 709.00                   |         | 1层    |  |
|             | 筛储焦楼   |     |        |      |    |       |   | 4623.00                  |         | 5层    |  |
|             | 除尘地面站  |     |        |      |    |       |   | 597.00                   |         | 2层    |  |
|             | 仓库     |     |        |      |    |       |   | 1250.00                  |         | 4层    |  |

### 2.添加操作

点击【添加】

|   | 添加 | ■修改   | 會刪除 | Q查看 | ☑导出 | 口合 | C刷新 |                         |  |
|---|----|-------|-----|-----|-----|----|-----|-------------------------|--|
|   |    | 司名称   |     |     |     |    |     | 占地面积(M <sup>2</sup> ) 🗘 |  |
| 1 |    | 煤气储配站 |     |     |     |    |     | 387.00                  |  |
| 2 |    | 煤气鼓风机 | 室   |     |     |    |     | 735.00                  |  |
| 3 |    | 循环水泵房 |     |     |     |    |     | 264.00                  |  |
| 4 |    | 溴化锂制冷 | 站   |     |     |    |     | 709.00                  |  |
| 5 |    | 筛储焦楼  |     |     |     |    |     | 4623.00                 |  |
| 6 |    | 除尘地面站 |     |     |     |    |     | 597.00                  |  |
| 7 |    | 仓库    |     |     |     |    |     | 1250.00                 |  |

红色为必输项

| 车间名称:      |   |          |  |
|------------|---|----------|--|
| 车间编号:      |   | 占地面积(㎡): |  |
| 层数:        | ~ | 建筑结构:    |  |
| 火灾危险等级:    | ~ | 耐火等级:    |  |
| 备注:        |   |          |  |
| 现场照片: 选择图片 |   |          |  |

### 3.修改操作

#### 选中行要修改的项点击【修改】

| 车间 | 司名称 | 1      |     | 火灾危险等级 | Ŗ   | ~  | 建筑 | 结构  | ~ | 层数         | ~ ( |
|----|-----|--------|-----|--------|-----|----|----|-----|---|------------|-----|
| +  | 添加  | 國修改    | 會刪除 | €查看    | ♂导出 | DĘ | 扖  | C刷新 |   |            |     |
|    |     | 车间名称   |     |        |     |    |    |     |   | 占地面积(M²)\$ |     |
| 1  |     | 煤气储配站  |     | 6      |     |    |    |     |   | 387.00     |     |
| 2  |     | 煤气鼓风机3 | 室   |        |     |    |    |     |   | 735.00     |     |
| 3  |     | 循环水泵房  |     |        |     |    |    |     |   | 264.00     |     |
| 4  |     | 溴化锂制冷药 | 占   |        |     |    |    |     |   | 709.00     |     |
| 5  |     | 筛储焦楼   |     |        |     |    |    |     |   | 4623.00    |     |
| 6  |     | 除尘地面站  |     |        |     |    |    |     |   | 597.00     |     |

| 车间名称:   | 煤气储酉站 |   |          |       |    |
|---------|-------|---|----------|-------|----|
| 车间编号:   |       |   | 占地面积(㎡): | 387.0 |    |
| 层数:     | 1层    | ~ | 建筑结构:    | 框架结构  | 12 |
| 火灾危险等级: | 甲类    | ~ | 耐火等级:    | 二级    |    |
| 备注:     |       |   |          |       |    |
| 现场照片:   | 选择图片  |   |          |       |    |

### 4.删除操作

#### <mark>勾选</mark>中要删除的点击【删除】

| 车间 | 司名称 | 2      |     | 火灾危险等约 | Ŗ   | ~  | 建筑 | 亢结构 | ~ | 层数         | (の金) |
|----|-----|--------|-----|--------|-----|----|----|-----|---|------------|------|
| +  | 添加  | ■修改    | 會删除 | Q查看    | ☑导出 | Þŧ | 剥入 | C刷新 |   |            |      |
|    |     | 车间名称   |     |        |     |    |    |     |   | 占地面积(m²) 🗢 |      |
| 1  |     | 煤气储配站  |     |        |     |    |    |     |   | 387.00     |      |
| 2  |     | 煤气鼓风机; | 室   |        |     |    |    |     |   | 735.00     |      |
| 3  |     | 循环水泵房  |     |        |     |    |    |     |   | 264.00     |      |
| 4  |     | 溴化锂制冷药 | 站   |        |     |    |    |     |   | 709.00     |      |
| 5  |     | 筛储焦楼   |     |        |     |    |    |     |   | 4623.00    |      |
| 6  |     | 除尘地面站  |     |        |     |    |    |     |   | 597.00     |      |
| 7  |     | 仓库     |     |        |     |    |    |     |   | 1250.00    |      |

### 5.查看功能

#### 选中要查看的点击【查看】

| ╋添加 | <b>圖修改 首册</b> | ● <u>春</u> 春 |     |     |     |             |
|-----|---------------|--------------|-----|-----|-----|-------------|
|     |               |              | ビ専出 | 日导入 | C刷新 |             |
|     | 车间名称          | ▲ 查看         | 1   |     |     | 占地面积(m²) \$ |
| 1   | CNC车间         |              |     |     |     | 1400.00     |
| 2   | 压铸车间          |              |     |     |     | 1400.00     |
| 3   | 全工车间          |              |     |     |     | 1400.00     |

| 车间名称:   | 煤气储配站 |          |       |  |
|---------|-------|----------|-------|--|
| 车间编号:   |       | 占地面积(㎡): | 387.0 |  |
| 层数:     | 1层    | 建筑结构:    | 框架    |  |
| 火灾危险等级: | 甲类    | 耐火等级:    | 二级    |  |
| 备注:     |       |          |       |  |
| 现场照片:   |       |          |       |  |
| 图纸附件:   |       |          |       |  |

### 6.导出操作

(注:点击导出是默认导出全部信息,选中一行点击导出是无效的,还是默认导出全部) 当你想导出自己想要的信息的时候,应该根据查询条件来导出,如下操作

| - | 33 |       | 式<br>「<br>手<br>出 | 日导入 | C 刷新 |             |    |
|---|----|-------|------------------|-----|------|-------------|----|
|   |    | 车间名称  |                  | 1   |      | 占地面积(m²) \$ | 2  |
|   |    | CNC车间 |                  |     |      | 1400.00     | 1层 |
| 2 |    | 压铸车间  |                  |     |      | 1400.00     | 1层 |
| 3 |    | 全工车间  |                  |     |      | 1400.00     | 1层 |

| 车间 | ] 名称 | 2     | 戊类  | Ĭ   | ~   | 钢结构    |     | ~ | 1层         | ▼ (Q査锏) (3:        |
|----|------|-------|-----|-----|-----|--------|-----|---|------------|--------------------|
| +  | 添加   | 圖修改   | 會删除 | Q查看 | ☑号出 | 日号入    | C刷新 |   |            |                    |
|    |      | 车间名称  |     |     |     | 1      |     | 占 | 地面积(m²) \$ | 层数:                |
| 1  |      | CNC车间 |     |     |     | /      |     |   | 1400.00    | 1层                 |
| 2  |      | 压铸车间  |     |     | 1   |        | -   |   |            |                    |
| 3  |      | 全工车间  |     |     | -   | 91.900 |     | - | 1400.00    | <b>1月29日</b><br>1层 |
|    |      |       |     |     |     |        |     |   |            |                    |

#### 勾选要导出的数据

| 1 447 1001+                                                                                                    |        | ~  |
|----------------------------------------------------------------------------------------------------|--------|----|
|                                                                                                    | 列名     |    |
| <ul> <li>Image: A start of the start of the start of</li></ul> | 车间名称   |    |
| <ul> <li>Image: A start of the start of the start of</li></ul> | 车间编号   |    |
| 1                                                                                                    | 建筑面积   |    |
|                                                                                                    | 火灾危险等级 |    |
|                                                                                                    | 建筑结构   |    |
|                                                                                                    | 层数     |    |
|                                                                                                    | 备注     |    |
|                                                                                                    | 耐火等级   |    |
|                                                                                                    |        |    |
|                                                                                                    |        | 导出 |

| 1 | А      | В    | С      | D      | E    | F  | G  | H I  | I | J |
|---|--------|------|--------|--------|------|----|----|------|---|---|
| 1 | 车间名称   | 车间编号 | 建筑面积   | 、灾危险等级 | 建筑结构 | 层数 | 备注 | 耐火等级 |   |   |
| 2 | 仓库     |      | 1250.0 | 丙类     | 框架   | 4层 |    | 二级   |   |   |
| 3 | 除尘地面如  |      | 597.0  | 戊类     | 框架   | 2层 |    | 二级   |   |   |
| 4 | 筛储焦楼   |      | 4623.0 | 丙类     | 框架   | 5层 |    | 二级   |   |   |
| 5 | 溴化锂制/: |      | 709.0  | 戊类     | 框架   | 1层 |    | 二级   |   |   |
| 6 | 循环水泵质  |      | 264.0  | 戊类     | 框架   | 1层 |    | 二级   |   |   |
| 7 | 煤气鼓风机  |      | 735.0  | 甲类     | 框架   | 2层 |    | 二级   |   |   |
| 8 | 煤气储配过  |      | 387.0  | 甲类     | 框架   | 1层 |    | 二级   |   |   |

#### 7.导入操作

点击【导入】

| + | 添加 | 目修改   | 會删除 | Q.查看 | 「早出 | 日导入 | C刷新 |
|---|----|-------|-----|------|-----|-----|-----|
|   |    | 车间名称  |     |      | 1   | 导入  | . 1 |
| 1 |    | CNC车间 |     |      |     |     |     |
| 2 |    | 压铸车间  |     |      |     |     |     |
| 3 |    | 全工车间  |     |      |     |     |     |

#### \*首先下载模板

| 导入数据                   |             | ×  |
|------------------------|-------------|----|
| <b>洗择文件</b> 未洗择任何文件    |             |    |
| ALTERNIT STREET LEVENT |             |    |
| 导入文件按照模板格式,仅允          | 许导入"xls"格式文 | 件! |

填写数据保存(按照模板格式填数据,直接在模板上填数据,不要有任何格式修改)

| 13 | •        | $\times \checkmark$ | fx 示例数据, 勿删 | H  |      |        |      |    |       |
|----|----------|---------------------|-------------|----|------|--------|------|----|-------|
|    | A        | В                   | C           | D  | Е    | F      | G    | Н  |       |
| 1  |          |                     |             | 车间 | 信息   |        |      |    |       |
| 2  | 车间名称(必填) | 车间编号                | 占地面积(m²)    | 层数 | 建筑结构 | 火灾危险等级 | 耐火等级 | 备注 |       |
| 3  | 车间名称     | cj001               | 11          | 二层 | 砖混   | 乙类     | 一级   | 备注 | 示例数据, |
| 4  |          |                     |             |    |      |        |      |    |       |
| 5  |          |                     |             |    |      |        |      |    |       |
| 7  |          |                     |             |    |      |        |      |    |       |
| 8  |          |                     |             |    |      |        |      |    |       |

选择文件导入

| 导入数据                |             | ×    |             |
|---------------------|-------------|------|-------------|
| <b>选择文件</b> 未选择任何文件 |             |      |             |
| 导入文件按照模板格式,仅允许      | F导入"xls"格式文 | 件!   |             |
| 确定                  | 下载模板        | 关闭   |             |
| 主:一企一档模块其他功         | 能与车间信息      | 操作类似 | 」<br>, 不做累证 |

9

## 模块二:风险管控

一、【风险点辨识】

### 1、添加风险点

点击【添加】风险点信息

| +添加 | 國修改 | 會 删除 | Q 查看 | ③ 导出Excel | 📓 导出彩色 |
|-----|-----|------|------|-----------|--------|
|     |     | 较大风  | 险点名称 |           |        |
| 1   |     | 铝    | 粉尘   |           |        |

| 海川山和空奈信息             |          |            | ×           |
|----------------------|----------|------------|-------------|
| 负责人:                 | 3CHU8F   | 联系方式:      | 13961072003 |
| 较大风险点名称:             | ~ Q 査询   | 编号:        |             |
| 风险分类:                | ×        |            |             |
| 事故发生的可能性(L):         |          |            | ~           |
| 事故后果严重性(S):          |          |            | · *         |
| 风险分级:                | ×        |            |             |
| 场地名称:(备注:一车问、二车问、塭区) |          |            |             |
| 行业:                  |          |            | ~           |
| 行业建立的                | <u>م</u> |            | Y           |
| 工段:                  |          |            | ¥           |
| 部位:                  |          |            | ~           |
| 易发生事故类型 :            |          |            | ~           |
| 职业病危害因素类别:           | ~        | 职业病危害因素名称: | ~           |
| 主要危险有害性:             |          |            |             |
| 體控調碼 :               |          |            |             |

### 2、导出彩色风险告知卡

选中点击【导出彩色风险告知卡】

| RL B | 金类别 |     | ~   | 风险分级    | ~         | 事故类型           | Q 査询 C 全部                                     |    |
|------|-----|-----|-----|---------|-----------|----------------|-----------------------------------------------|----|
| +    | 添加  | ■修改 | ■刪除 | €查看     | ☑ 导出Excel | 圖导出彩色风险告知卡(A2) | 圆导出彩色风险告知卡(A3)                                | C刷 |
|      |     |     | 轸   | 达大风险点名和 | <u>ت</u>  | R              | UB2-24                                        |    |
| 1    |     |     |     | 鼓冷工段    |           | 곀              | 王产系统                                          |    |
| 2    |     |     | ł   | 粗苯工段操作  |           | 4              | 三产系统                                          |    |
| 3    |     |     |     | 煤气柜     |           | 重              | 大危险源                                          |    |
| 4    |     |     |     | 油库      |           | 重              | 大危险源                                          |    |
| 5    |     |     |     | 正洋房     |           | 4              | 2014年1月11日1日11日11日11日11日11日11日11日11日11日11日11日 |    |

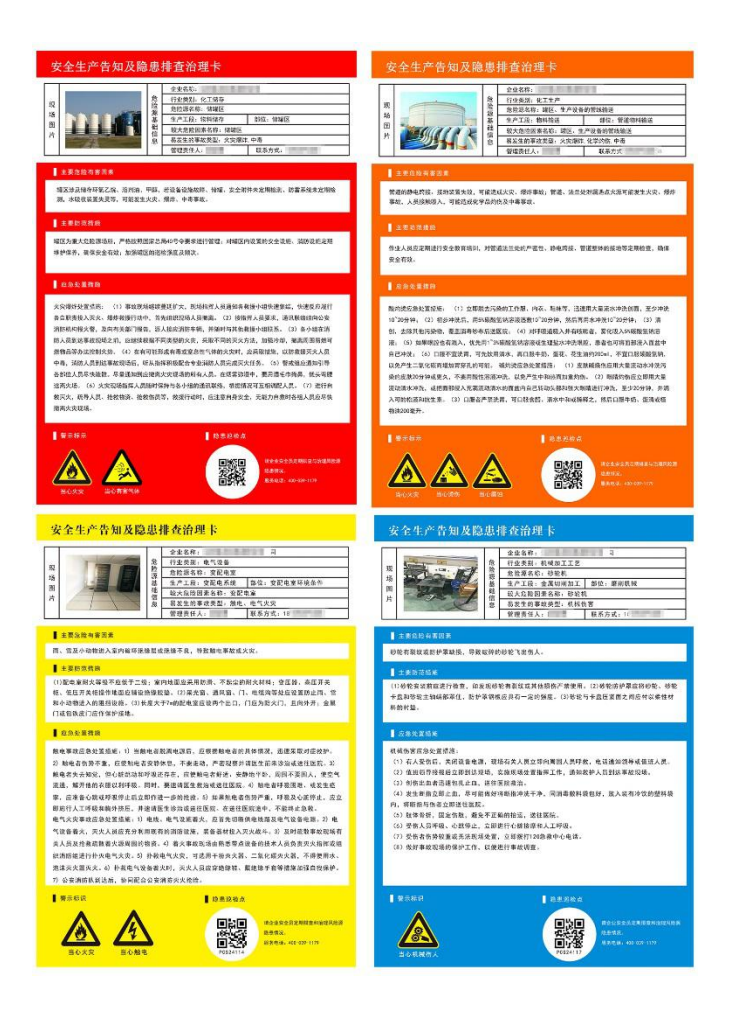

## 二、【风险统计分析】

### 1、风险分类

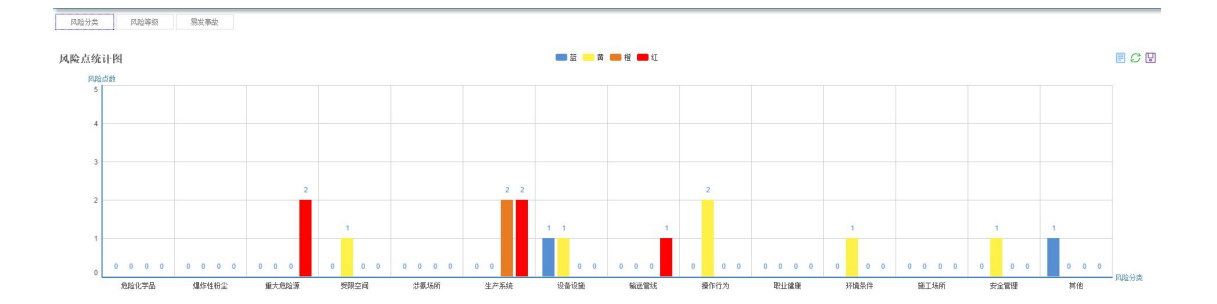

### 2、风险等级

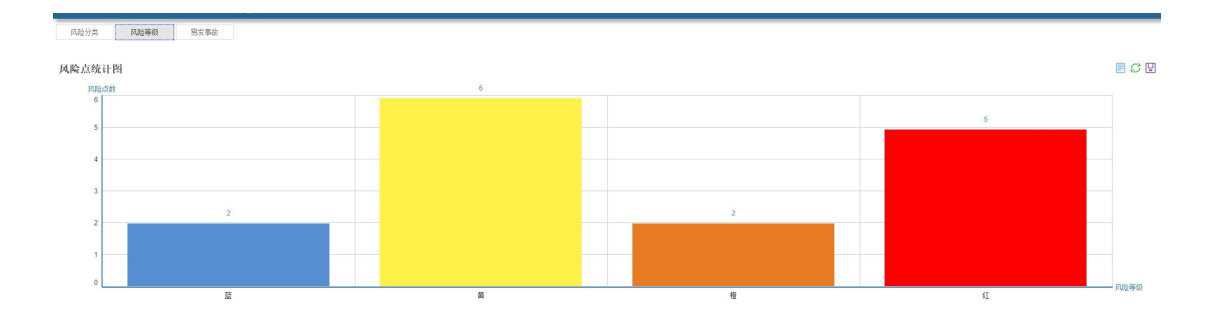

### 3、易发事故

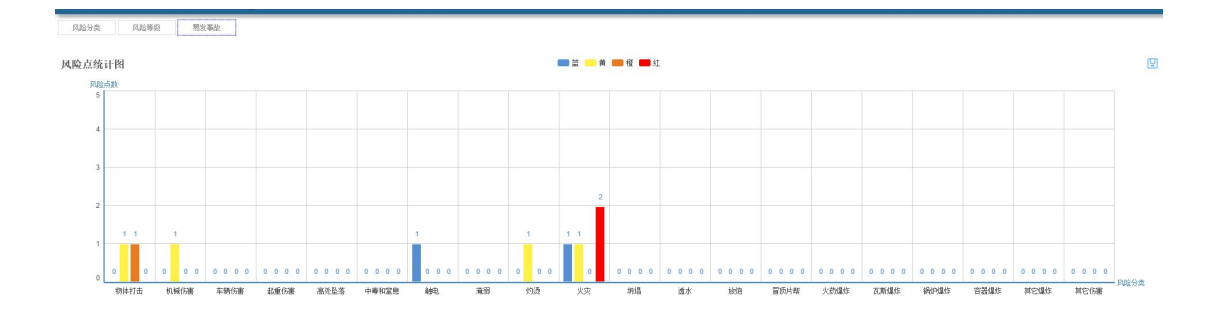

模块三:隐患排查

(此模块需在手机端操作,所以以下说明包括手机端操作方法)

#### 一、风险点状态

打开智慧安全管理云系统,点击【隐患排查】→【风险点状态】,可以查看有多少个正常的 检查点,几个异常的检查点,几个未巡检的检查点。

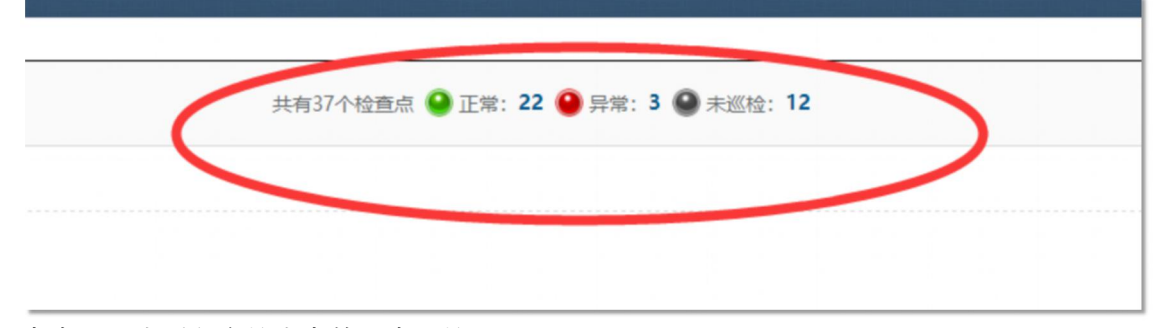

点击可以查看各个检查点的历史巡检记录。

| £ | 历史巡检记录                                                                                                    | 低尾川であ | 检查时间                | +6-25-1 | 松李仕田 | 词题条注 |  |
|---|----------------------------------------------------------------------------------------------------|-------|---------------------|---------|------|------|--|
| 1 | 112 日 112 日 | 別周斑へ  | 2017-11-15 09:10:12 | 测试人员    | 无隐患  | 正常   |  |
| 2 | 基化反应                                                                                                    |       | 2017-11-09 08:59:00 | 测试人员    | 无隐患  | 正常   |  |
|   |                                                                                                    |       |                     |         |      |      |  |

【手机移动端】点击【巡检点信息】可以查看隐患点统计和详情。

| 0.08K/s ¥≹ 🐼 😤 ⁴6 .al 100% 🛢 09:17 |                                       |          |                      |                   |            |      |                      |              |   |
|------------------------------------|---------------------------------------|----------|----------------------|-------------------|------------|------|----------------------|--------------|---|
| X 企业智慧安全 :                         | × 企                                   | 业智慧安     | 全                    |                   |            | ×    | 企业智慧安全               |              | : |
|                                    | «                                     |          |                      | Ŕ                 | 調诺         | «    | 禧玛诺(昆山)              | 自行车零件有限公司    |   |
|                                    | 隐患                                    | 点统计      |                      | 隐患点               | <b>〔详情</b> |      | 隐患点统计                | 隐患点详情        |   |
|                                    | 20                                    | 18-3、201 | <mark>8-4</mark> 风险点 | <u></u><br>生线管控统: | 计表         |      |                      |              |   |
|                                    |                                       | ***      |                      |                   |            |      | 红色风险点:正常:(           | 0 异常:0 未巡检:1 |   |
|                                    | 风险点                                   | 数重       | 止常                   | 异常                | 未巡检        |      | 备注: 🌑 正常无隐患          | 🛑 有隐患 🌑 未巡检  |   |
|                                    | 红色                                    | 1        | 0                    | 0                 | 1          |      |                      |              |   |
|                                    |                                       |          |                      |                   |            |      |                      |              |   |
| 二维码巡检 巡检点信息 巡检班次                   | 橙色                                    | 8        | 0                    | 0                 | 8          | 4    | F离子表面活性<br>剂600#系列、  |              |   |
|                                    | 黄色                                    | 12       | 0                    | 0                 | 12         | , MA | 700#系列、BY<br>系列烷基化反应 |              |   |
|                                    |                                       |          |                      |                   |            |      |                      |              |   |
| 巡检记录 随手拍 随手拍审核                     | 蓝色                                    | 12       | 0                    | 0                 | 12         |      |                      |              |   |
|                                    |                                       |          | 0                    | 2                 | 2          |      |                      |              |   |
|                                    | 自查点                                   | 4        | 0                    | 2                 | 2          |      | 橙色风险点:正常:(           | )异常:0 未巡检:8  |   |
| 隐患处理统计信息                           | 总计                                    | 37       | 0                    | 2                 | 35         |      | 条注· 💼 正堂于隐患 🕯        | 有時串 🔵 未巡統    |   |
| 🌲 📰 👩 📟 😩                          | · · · · · · · · · · · · · · · · · · · |          |                      |                   |            |      | 山江, 一工市九陽忠           | ● 日間空 ● 水皿位  | _ |
| 事项提醒 工作台 学科通知 我的                   |                                       |          |                      |                   |            |      |                      |              |   |

二、 开始巡检

#### 1、巡检点设置及班次设置绑定人员

**点击【巡检班次设置】**,点击【添加】。(企业自定义点需要先添加自定义点再添加班次,下 面会单独解释)

| 班》 | 欠类型 |      | v (a |     | 全部  |
|----|-----|------|------|-----|-----|
| +  | 添加  | 圖修改  | 會刪除  | €查看 | C刷新 |
|    |     | 班。名称 |      |     |     |
| 1  |     | 测试班次 | 2    |     |     |
| 2  |     | 中班   |      |     |     |
| 3  |     | 444  |      |     |     |

将【检查点】和【巡检人员】绑定班次,确定保存(可设置日检、周检、月检、年检)。 (\* 任务设置当中有几个时间段就代表要巡检几次)

| 巡忆现771159     | Ĵ        |          |           |     |
|---------------|----------|----------|-----------|-----|
| 班次名称:         | 明免到王     | 班次类型:    | 日检        |     |
|               |          | +添加任务    |           |     |
|               | 起始时间     | 结束时间     | 3         | 操作  |
| 任务设置:         | 18:00:00 | 23:00:00 | <b>\$</b> | 會刪除 |
| WAE.          | test 删除  |          |           |     |
| 严谨是:          | +选择检查点   |          |           |     |
| <b>巡校18</b> , | 测试人员 删除  |          |           |     |
| <b>巴拉</b> 人贝· | ➡选择巡检人员  |          |           |     |

#### \*注:

企业可根具自身要求自定义点,如下操作 第一步:点击添加设置【自定义巡检点】——点击【添加】

| 巡查点名称:  | 车间  |     | 绑定二维码:     | 6cb4909e1c5e4c548295050084bb2510 |
|---------|-----|-----|------------|----------------------------------|
| 绑定rfid: | 1   |     | rfid卡批次代码: |                                  |
| 企业位置:   | 经度: | 纬度: | 定位         | ž                                |
| 平面图坐标:  | x : | у:  | 定位         | ž –                              |
|         |     |     |            |                                  |

#### 点击【绑定巡检内容】,完成后点击【绑定】 点击确定保存。

| 隐患自查。 | 点名称 | ٩   | 2        |       | 《检内容 |  |
|-------|-----|-----|----------|-------|------|--|
| +添加   | 圖修改 | 會删除 | + 绑定巡检内容 | Q 查看  | C 刷新 |  |
|       |     |     |          | 巡查点名称 |      |  |
| 1     |     |     |          | 车间    |      |  |
|       |     |     | 1.2      | 降行    |      |  |

| 《检内容管理 |      |      |         |                                                         |                    |       | - 2  |
|--------|------|------|---------|---------------------------------------------------------|--------------------|-------|------|
| 添加會量   | 绑定巡  | 《检内容 |         |                                                         | ~                  | – 🛛 × |      |
| □ 隐患级  | 隐患级别 |      | ✔ 检查单元  | ✓ Q查询 C全部 +绑                                            | æ <b>(* 19</b> 15) | *     | 正常内容 |
|        |      | 隐患级别 | 检查单元    | 检查项目                                                    | 隐患内容               | 正常内容  |      |
| 7      | 1    | 一般   | 安全管理机构  | 设置安全生产管理机构,配备专职安全生<br>产管理人员。配备的专职安全生产管理人员必须能够满足安全生产的需要。 | 异常有隐患              | 正常无隐患 |      |
|        | 2    | 一般   | 安全管理机构  | 设置安委会,建立、健全从安委会到基层<br>班组的安全生产管理网络。                      | 异常有隐患              | 正常无隐患 |      |
|        | 3    | *    | 安全生产责任制 | 建立、健全安全生产责任制度,包括单位<br>主要负责人在内的各级人员岗位安全责任<br>制度。         | 异常有隐患              | 正常无隐患 |      |
| • 14   |      |      |         |                                                         |                    | 关闭    |      |

接下来绑定班次,步骤与上面相同,将班次绑定自己自定义的点即可。

### 2、对应人员在对应点扫描二维码

公司在巡检点设置隐患治理卡【二维码】,手机巡检扫描二维码点【】

| 10.59K/s ¥≹ 🗭 穿 ⁴ <b>"</b> ∥ 93% ∎ 15:                                                                                                    | <sup>30</sup> 🗙 企业智慧 | 慧安全 :                   |
|----------------------------------------------------------------------------------------------------|----------------------|-------------------------|
| ← 二维码/条码                                                                                                    | «                    | 巡检点信息                   |
|                                                                                                    |                      | 巡检点基本信息                 |
|                                                                                                    | 巡检点名称                | test                    |
|                                                                                                    | 公司名称                 | 禧玛诺(昆山)自行车零件有限公<br>司    |
| 如白色化学与品有景景的影响, 等外等, 家主生活用, 通点人的可能生活大学, 哪件等款, 人员用人可能有<br>化中等者化                                                                                        | 公司负责人                | 展红明                     |
| 1. 東京市市省省<br>市金人和広定期最高行会市政市街以、並加坡新設作成現在行、仓库的安全运路定期进行检测、确保安全有<br>1. 广泛管制 原用完成.                                                                        | 共巡检次数                | 0次                      |
| 1 23×252                                                                                                    | 异常次数                 | 0次                      |
| сконстрати от висонателију, цини лавинански силана, одала и<br>опателска, страна се транова сила се опателска се се се се се се се се се се се се се |                      | 最近巡检记录                  |
| 新江水、高等人品、地质物质、物质物质等、和进行动作、高温增高量能含、无能力自我时有超人民国非常<br>服果太大规语。                                                                                           | 检查时间                 | 2017-11-15 09:09:16.337 |
|                                                                                                    | 检查人                  | 测试人员                    |
|                                                                                                    | 检查情况                 | 正常                      |
| 我的二维吗                                                                                                    | 备注                   | 正常                      |
|                                                                                                    |                      | 开始巡检                    |

注:企业自定义点须在后台生成二维码,自己制作巡检牌 企业自定义点击生产二维码会弹出二维码窗口(注意有些浏览器会设置拦截弹出)

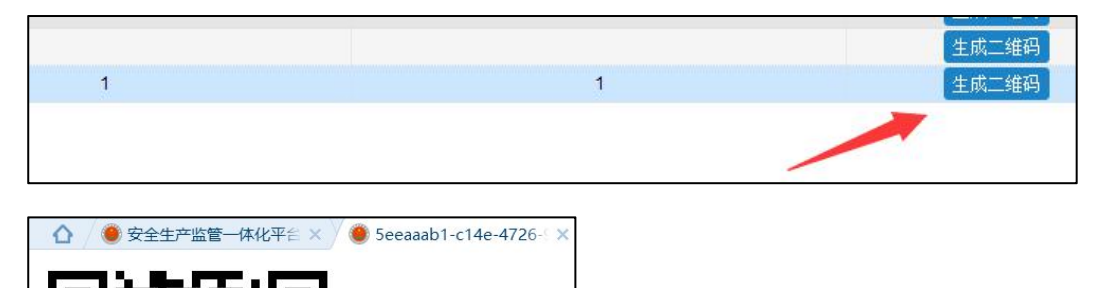

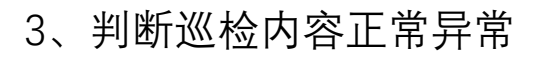

巡检结束【提交】巡检结果;可以在【巡检记录】查看记录;(页面最下方有更多巡检记录, 可查看这个点的历史巡检记录)

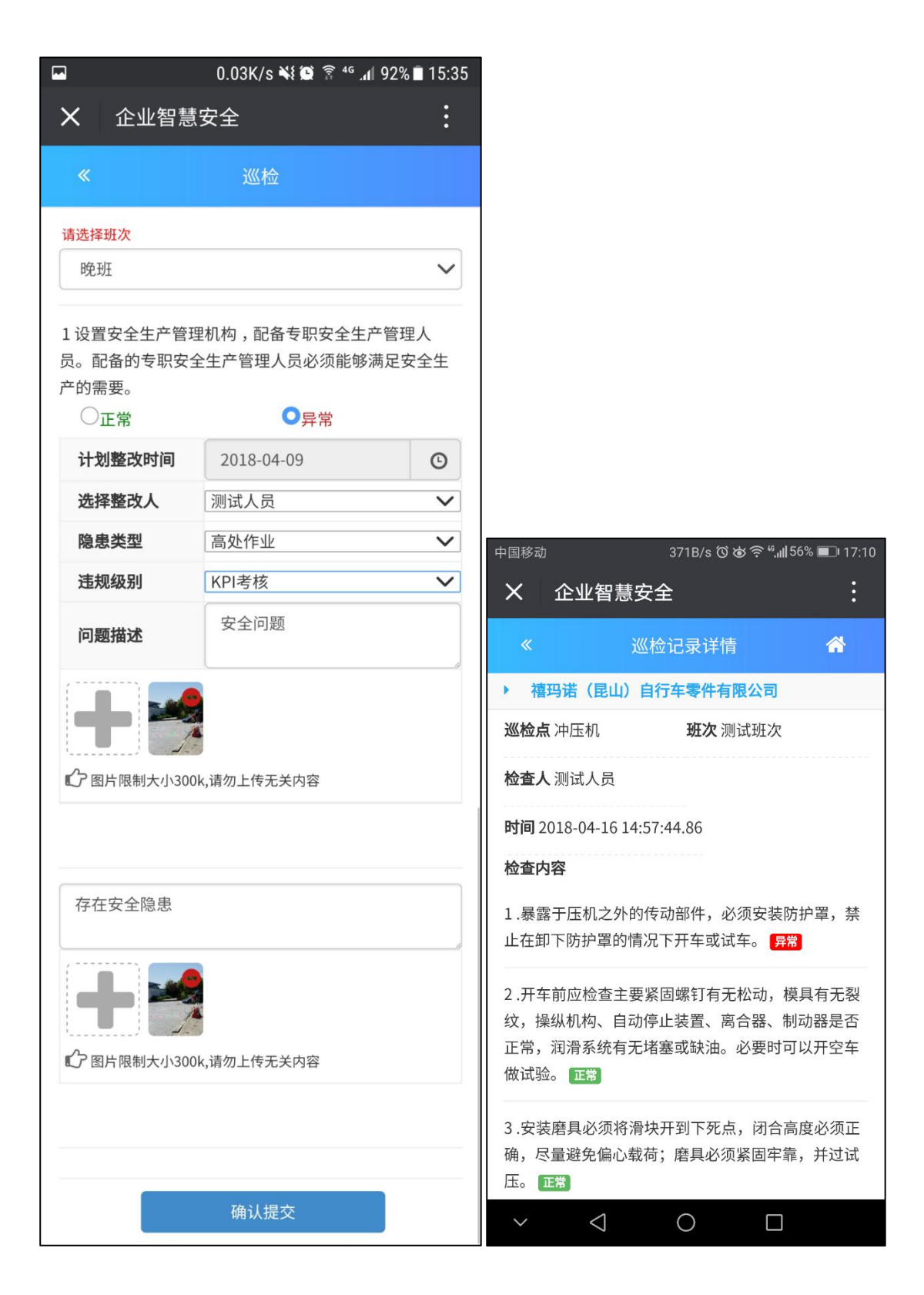

点击【<mark>异常</mark>】可具体查看巡检点异常信息

|                                                    | «              | 隐患详情             |
|----------------------------------------------------|----------------|------------------|
|                                                    | ▶ 福玛诺(昆山)      | 自行车零件有限公司        |
|                                                    | <b>巡检点</b> 冲压机 | <b>检查人</b> 测试人员  |
|                                                    | <b>班次</b> 测试班次 | <b>隐患状态</b> 未整改  |
| 时间 2018-04-16 14:57:44.86                          |                | 异常信息             |
| 检查内容                                               | 检查时间           | 2018-04-16 14:57 |
| 1 暴雾工压机之外的使动部件 心流安壮防拉罗 棽                           | 隐患描述           | $-\uparrow$      |
| 止在卸下防护罩的情况下开车或试车。 异常                               | 照片             |                  |
|                                                    | 计划整改时间         | 2018-04-16 00:00 |
| 2.开车前应检查主要紧固螺钉有无松动,模具有无裂                           | 整改责任人          | 测试人员             |
| 纹,探纳和构、自动停止表直、离合器、制动器定台<br>正常,润滑系统有无堵塞或缺油。必要时可以开空车 | 隐患类型           | 高处作业             |
| 做试验。正常                                             | 违规级别           | KPI考核            |

### 4、整改异常

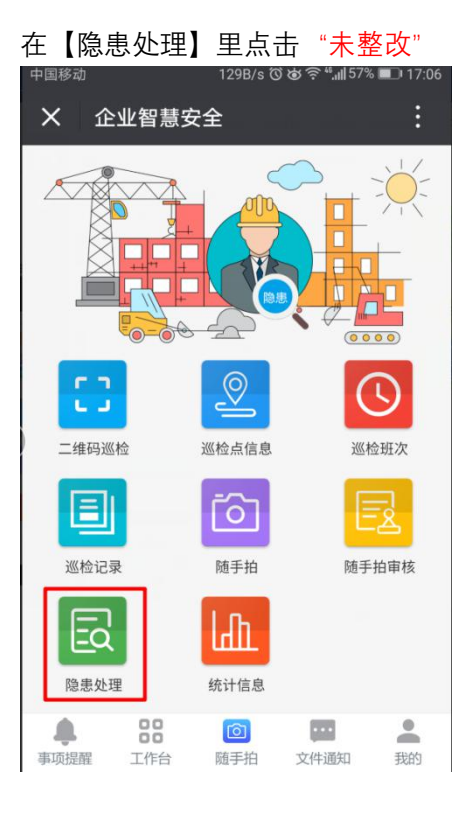

| «                           | 隐患处理             |       |
|-----------------------------|------------------|-------|
| 自查隐患                        | 网格隐患             | 随手拍问题 |
| 全部                          |                  | ~     |
| <b>1、 test</b><br>检查人: 测试人员 | 检查时间: 2018-04-09 | 未整改   |

| 《     隐患详情                                                                 |  |
|----------------------------------------------------------------------------|--|
| <ul> <li>▶ 禧玛诺(昆山)自行车零件有限公司</li> <li>计划整改时间</li> <li>2018-04-09</li> </ul> |  |
| <b>隐患类型</b> 高处作业                                                           |  |
| <b>违规级别</b> KPI考核                                                          |  |
| 隐患处理                                                                       |  |
| <b>处理人</b> 测试人员                                                            |  |
| 花费 520                                                                     |  |
|                                                                            |  |
| <b>备注</b>                                                                  |  |
| 确认提交                                                                       |  |

点击【提交】,企业整改完毕,隐患处理列表页对应状态改变"企业整改完成"

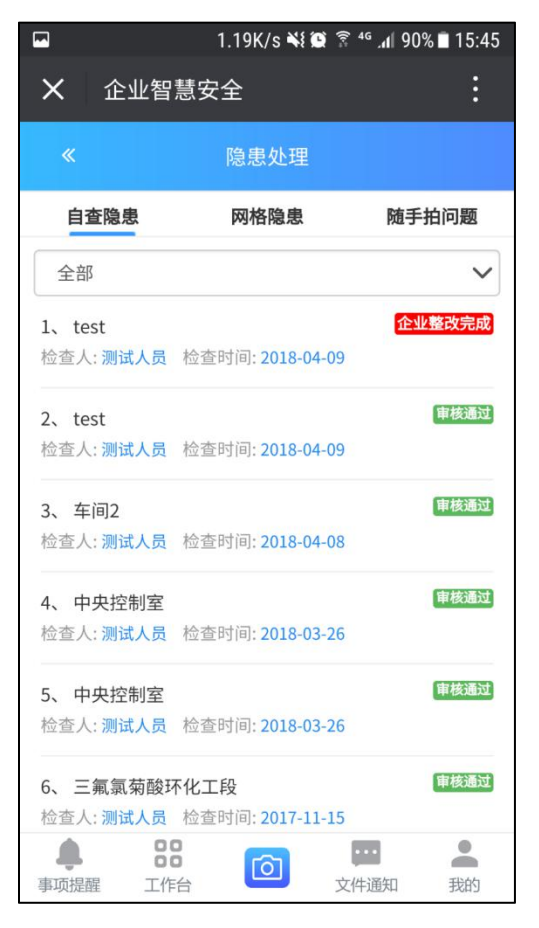

### 5、复查隐患

#### 点击"企业整改完成"

| «                                  | 隐患处理             |        |
|------------------------------------|------------------|--------|
| 自查隐患                               | 网格隐患             | 随手拍问题  |
| 全部                                 |                  | ~      |
| <b>1、 test</b><br>检查人: <b>测试人员</b> | 检查时间: 2018-04-09 | 企业整改完成 |

进行【复查】,填写复查信息,通过后,整个隐患排查流程结束;如未通过进行二次整改及 复查审核,直至完全整改为止

| «        | ĸ    | 隐患详情         |        |                      |               |
|----------|------|--------------|--------|----------------------|---------------|
| ×        |      |              |        |                      |               |
| 7        | 花费   | 5207         | ō      |                      |               |
| 199<br>H | 整改照片 |              |        |                      |               |
|          |      | 隐患复查         |        |                      |               |
| タ        | 处理人  | 测试人员         |        |                      |               |
| 1        | 夏查结果 | 通过           | $\sim$ |                      |               |
|          |      | 小大小300k,请勿上传 | 无关内容   | «                    | 隐患处理          |
|          | 备注   | 通过           |        | <b>自查隐患</b><br>全部    | 网格隐患          |
|          |      | 确认提交         |        | 1、 test<br>检查人: 测试人员 | 检查时间: 2018-04 |

### 三、随手拍

#### 3.1 随手拍上传

员工在企业里看到任意一个点有隐患时,可直接通过随手拍上传,在【我的随手拍】里还是 【待审核】状态;还需上级领导审核,对其发现进行审核,是否符合隐患标准,在【随手拍 审核】里点击,则可对其进行整改

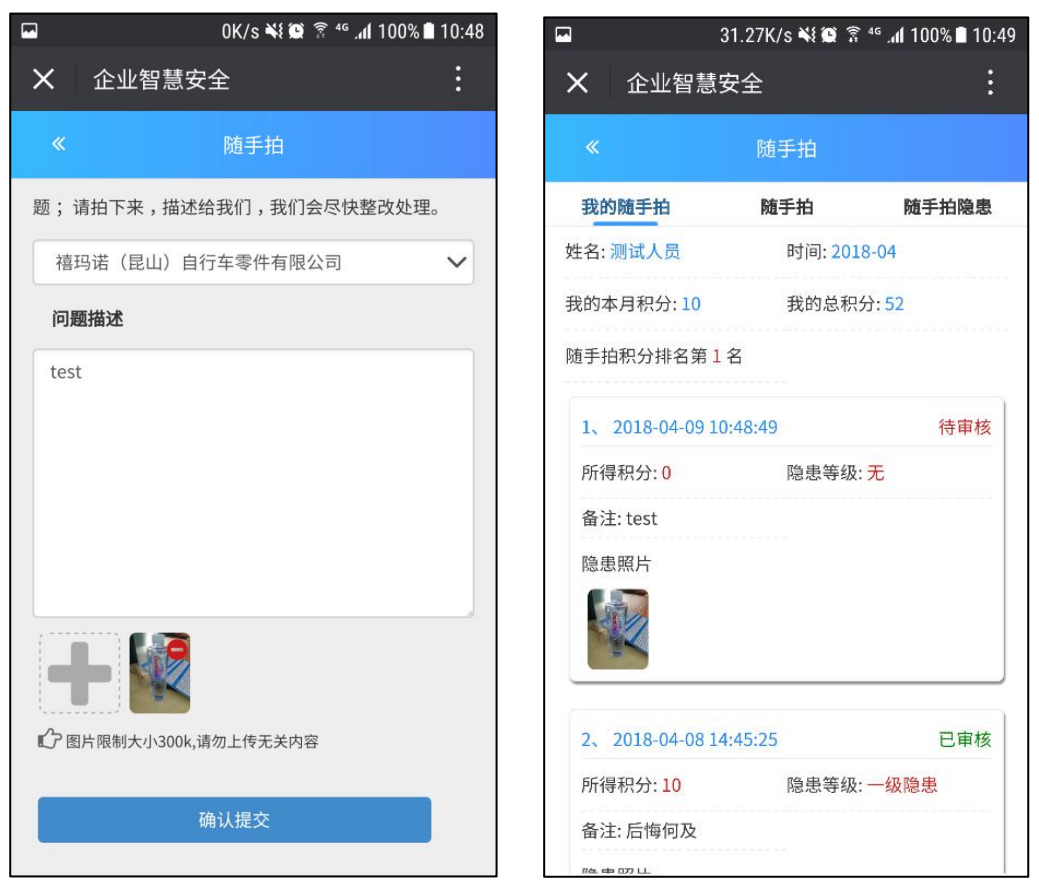

#### 点击【随手拍审核】, 由上级领导确定其隐患等级及相关信息

| «                        | 随手拍审核                 |          | «                 | 随手拍审核           |         |
|--------------------------|-----------------------|----------|-------------------|-----------------|---------|
| 未审核                      | 已审核                   | 排行榜      | 未审核               | 已审核             | 排行榜     |
| 全部                       | 今日                    | 30天内     | 全部                | 今日              | 30天内    |
| 1、2018-03-29<br>地点: 禧玛诺( | 14:01:12<br>昆山)自行车零件有 | 点击审核     | 1 2019 03 7 随手拍审核 | 00 17/01/10     | 「古土田林   |
| 发现人:测试人员                 | <sub>员</sub> 备注:测词    | đ        | 隐患等级              | 请选择隐患等级         | ~       |
| 隐患照片                     |                       |          | 整改日期              | 计划整改日期          | G       |
|                          |                       |          | 计划整改人             | 选择了0项           | ~       |
| 2、2018-03-21             | 19:20:59              | 点击审核     |                   | 取               | 消    确定 |
| 地点: 禧玛诺(                 | 昆山)自行车零件有             | 限公司      | 地点: 禧玛诺           | (昆山)自行车零件有      | 有限公司    |
| 发现人:测试人员                 | 员 备注:股海               | <b> </b> | 发现人:测试人           | <b>人员</b> 备注:股济 | 每护航健康   |
| 隐患照片                     |                       |          | 隐患照片              |                 |         |

#### 3.2 随手拍整改审核

手机打开【我的随手拍】,点击未整改,提交完成整改(随手拍整改完成后无需检查)

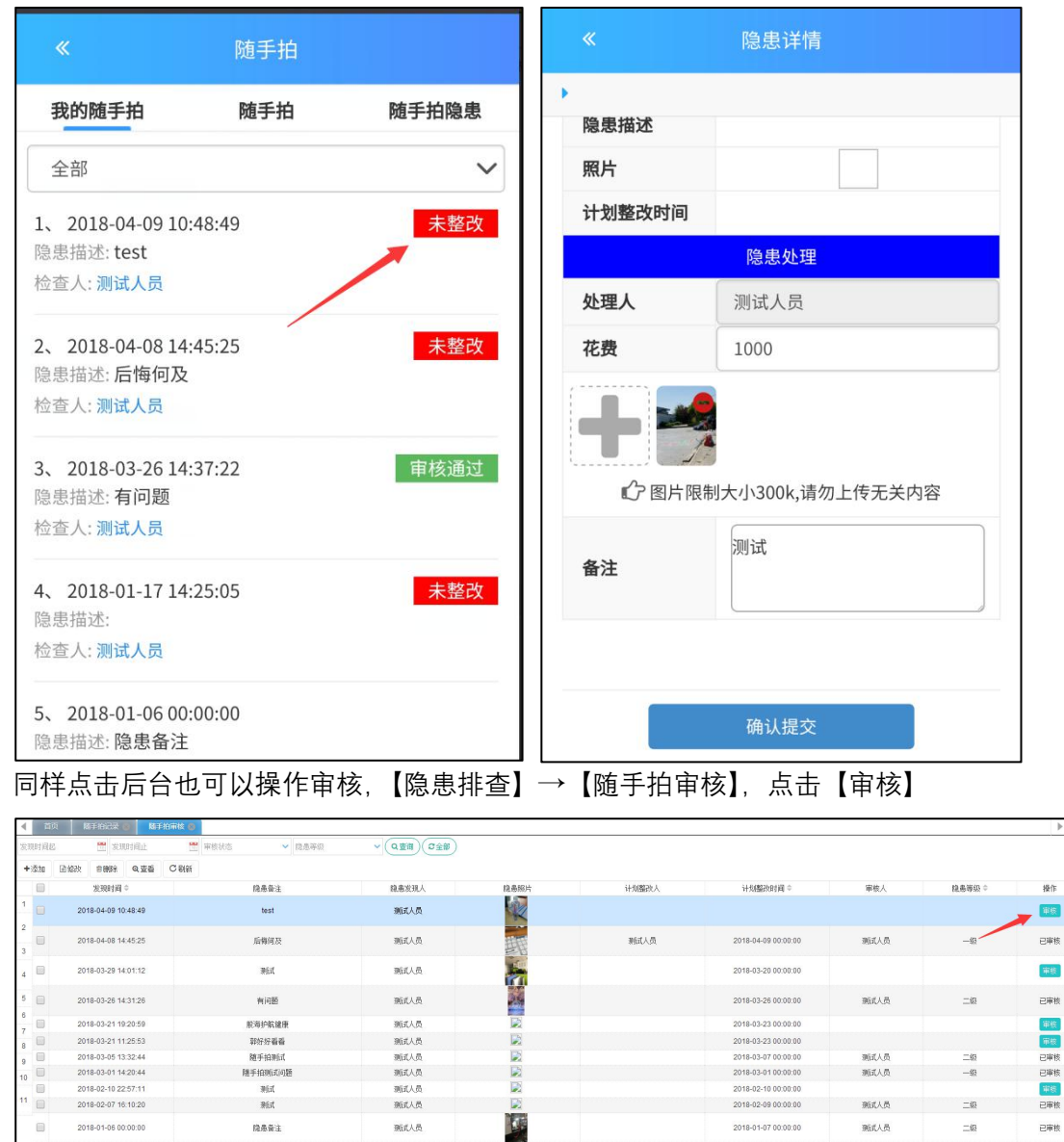

点击确定已审核, 上传的随手拍就显示在随手拍记录里了。

| 计划整改人: | 测试人员 | ~ | 计划整改时间: | 2018-04-18 11:00:30 |  |
|--------|------|---|---------|---------------------|--|
| 隐患等级:  | 一级   | ~ | 隐患发现时间: | 2018-04-09 10:48:49 |  |
| 隐患备注:  | test |   |         |                     |  |
| 隐患照片:  |      |   |         |                     |  |

### 四、电脑端移动端查看数据记录

### 4.1 巡检内容表库

| 8-01B(   | (№) 松田単元: | ~ (Q20)(C20) |         |                                                               |              |        |
|----------|-----------|--------------|---------|---------------------------------------------------------------|--------------|--------|
| 26 1733  | CRH       |              |         |                                                               |              |        |
| 8        | 12,6(0;9) |              | 检查单元    | <b>社業市田</b>                                                   | 隐患内容         | 正常内容   |
|          | -6        |              | CNCMIRO | 操作人员扶税定算好劳动保护局品,即把握戴好动印模说,不得戴手套和猫巾进行操作。                       | AILE         | 无政務    |
|          | -8        |              | CNCMIDO | 女职工必须戴好安全编·卡安须登起独入编内。                                         | RILE         | 无限者    |
| 83       | -10       |              | CNCMIPO | 检查机准备留件、谨慎、操位和物种装置是否实好可靠。                                     | 向经卷          | 无线悬    |
| 0        |           |              | CNCMIDO | 读头、小刀架、该里不得放 <u>置工、</u> 量具或其它杂物。                              | PUT2-8       | 无隐愚    |
| 8        | -10       |              | CNCMI¢O | 装工件要审团。夫家时间用很长套筒,禁止用她、头脑打,做拉的卡爪不准使用。                          | NILE         | 无段差    |
| 0        | -8        |              | CNC版工中心 | 加工细长工件要用资料、跟刀梁,车头后来伸出过长时必须加托架,必要时间临防护栏杆。                      | 802.6        | 无隐愚    |
| (3       | -12       |              | CNCMIDO | 加工编心工作时,必须加平衡铁,并要紧张牢缘,利车时不要试试。                                | NIL6         | 无线者    |
| 0        | -10       |              | CNCMIDO | U图大科目:应留有足俗余量,如下语程,以免U图目科和下伤人。小科U图时,不直用手用。                    | 9/2-8        | 无论者    |
| 0        | -6        |              | CNCMIDO | 工作完毕后,应该扫机成并将把他及笼隙将到休菜,若开关、手机由于非工作拉置上。切断电源,认<br>真执行交援任制度。     | R12.6        | 光段卷    |
| 8        | -10       |              | 安全操作    | 上把时,求揭装内不准结常量杂物,检查衣服植物是否牢固,被影用不得挂在腰带上。                        | R12-8        | 无段者    |
| <b>B</b> | -10       |              | 安全操作    | 机架上部和模算走台上,在运转时不准维助任何杂物和工具、更不准供养术物。                           | PU12-8       | 无隐愚    |
| 8        | -10       |              | #####   | 需要进入传动面工作时,进出面镶安全地径,不得任意攀登。站角、跨越。                             | A12.6        | 无隐患    |
| <b>B</b> | -10       |              | 教室操作    | 在這時創位操作不進用手載。                                                 | 約72.6        | 无线悬    |
| 0        | -10       |              | 安全操作    | 修理传动时,内位工不得展开本内位,持续到给理死却创造知后,方可开车运转。                          | A12.5        | 无隐患    |
| - E      |           |              | 野皇操作    | 两位雪幅H提出工作时, 应执行领置两位安全操作规程。                                    | MI2.8        | 无线易    |
| 0        | -10       |              | 安全操作    | 一切工具使用解,必须检查,用后必须给回原处,特别是你车后,应收许工具才能开车。                       | RI2.6        | 无能者    |
| 8        | -8        |              | 安全操作    | 使用行车前,应检查科车类模可靠性和除33通。铁翼指罕的改灵经信息,按正常程序操作。禁止升降<br>和行走二个动作即时进行。 | 和昆恩          | 无政治    |
| 8        | -10       |              | 安全操作    | 更快备品成比增G的性的特华车,应切的电源,拉上都高牌,必须谁能难跳。                            | <b>RI2.8</b> | 利政務    |
|          |           |              | 安全操作    | 注意通過上面包站标志和椰子牌,不肯留处进入危险区域。                                    | 向注意          | 光段者    |
| 6        | -6        |              | 安全委任    | 除上述内容以外,检查中还发现的样的抽版安全主产法律、法规、标准。规范的样它指示《文字·图<br>片版话》。         | 812.8        | 7.02.8 |

点击企业【】自增表添加

| 隐患级别        |     | ✓ 检查 | <b>1</b><br>単元 | ~   |
|-------------|-----|------|----------------|-----|
| <b>+</b> 添加 | 目修改 | 會删除  | Q 查看           | ばきお |
|             |     | 隐患级  | 別              |     |

点确定【保存】

| 隐患级别: | 一般   | 检查单元: | CNC加工中心 | ~ |
|-------|------|-------|---------|---|
| 检查项目: | test |       |         |   |
| 隐患内容: | 有隐患  | 正常内容: | 已检查无隐患  |   |
|       |      |       |         |   |
|       |      |       |         |   |

| 公 | 共检查潮 | 表 企业 | 自增表  |     |     |     |       |         |  |
|---|------|------|------|-----|-----|-----|-------|---------|--|
| 隐 | 患级别  |      | ✓ 检查 | [单元 | ×   | Q查询 | (コ全部) |         |  |
| + | 添加   | 目修改  | 會刪除  | Q查看 | ピ専出 | ⊳导入 | C刷新   |         |  |
|   |      |      | 隐    | 患级别 |     |     |       | 检查单元    |  |
| 1 |      |      | 0    | 一般  |     |     |       | CNC加工中心 |  |

### 4.2 巡检记录

#### 点击【隐患排查】→【巡检记录】

| 检查点名称 所属班次 🌱 逆                 | 检开始时间 🛗 巡检结束时 | 月 🛗 检查結果 🗸 🔍        | 童術(ご全部) |        |               |      |  |  |  |
|--------------------------------|---------------|---------------------|---------|--------|---------------|------|--|--|--|
| 2号32 C 勒州                      |               |                     |         |        |               |      |  |  |  |
| ■ 检查点 ⇒                        | 所罵班次          | 检查时间♀               | 检查人     | 检查结果 ♀ | 问题最注          | 現场關片 |  |  |  |
| 1<br>2 单词2                     | 车间日检          | 2018-04-08 14:37:37 | 测试人员    | 有隐患    | 共发现一个问题。已播出整改 |      |  |  |  |
| 3<br>4 中央控制家                   | 日检            | 2018-03-26 14:17:45 | 孤试人员    | 有论是    | 共两个问题         | 122  |  |  |  |
| 5<br>6 三氟泵苟耐电化工段               |               | 2017-11-15 09:42:32 | 测试人员    | 无隐患    | 正鄉            |      |  |  |  |
| 7<br>8 三氟氟菊酸加成工经               |               | 2017-11-15 09:41:47 | 测试人员    | 无隐患    | 正常            |      |  |  |  |
| 9<br>10 三氟泵菊酸:當剂回收工经           |               | 2017-11-15 09:41:08 | 测试人员    | 无隐患    | 正常            |      |  |  |  |
| 11<br>12 三氟氯菊酸环化工段             |               | 2017-11-15 09:39:35 | 测试人员    | 有隐患    | 正常            |      |  |  |  |
| 13<br>14 三氟氟菊酚酸化工段             |               | 2017-11-15 09:36:10 | 测试人员    | 无隐患    | 正常            |      |  |  |  |
| 15<br>16 次药乳化剂胶醇工序             |               | 2017-11-15 09:33:45 | 测试人员    | 无隐患    | 正常            |      |  |  |  |
| 17<br>18 開嘉子表面舌性別500#混駁作业      |               | 2017-11-15 09:31:29 | 测试人员    | 无隐患    | 正常            |      |  |  |  |
| 19<br>20 次药乳化約4限配作业工经          |               | 2017-11-15 09:30:56 | 测试人员    | 无隐患    | 正常            |      |  |  |  |
| 21<br>22 检维修作业                 |               | 2017-11-15 09:25:42 | 测试人员    | 无隐患    | 正常            |      |  |  |  |
| 22<br>50 ▼ H 4 第1 共顶 ▶ H O 显示1 | 到42.共42记录     |                     |         |        |               |      |  |  |  |

【双击】其中一个巡检点可以查看该巡查点的具体巡查记录。

|                        | \$ Ø                                                         |                |          | ▶ :=  |
|------------------------|--------------------------------------------------------------|----------------|----------|-------|
| 查看巡检记录                 |                                                              |                |          | - 🛛 × |
| 企业名称:                  | 福弱诺(昆山)自行车零件有限公司                                             |                |          |       |
| 检查点:                   | 车间2                                                          | 所属班次:          | 车间日检     |       |
| 检查时间:                  | 2018-04-08 14:37:37                                          | 检查人:           | 测试人员     |       |
| 检查结果:                  | 有险意                                                          | <b>漫场</b> 堅片:  | 12<br>10 |       |
| 问题备注:                  | 共发现一个问题,已提出整改                                                |                |          |       |
|                        | 62 K                                                         | ;查内容           |          |       |
| 检查项目                   |                                                              |                | 检查结果     | 隐患照片  |
| 1 安全生产例会等安全生产会议制度)安全部  | 。<br>入保障制度;安全生产实施制度;安全培训教育制度;领导干部论流现场带班制度;特种作业人员管理制度;安全检查    | 印和隐患排查治理制度     | 有隐患      |       |
| 2 重大危险源评估和安全管理制度; 变更管理 | <b>御順;应急管理制度;安全事故或者重大事件管理制度;防火、防爆、防中毒、防泄器管理制度;工艺、设备、电气</b> 化 | 2表、公用工程安全管理制度; | 无隐患      | 1     |
| 3 采用新工艺、新技术、新材料或者使用新访  | 2番,必须了解、掌握其安全技术特性,采取有效的安全防护措施,并对从业人员进行专门的安全生产教育和培训。          | 无隐患            | 1        |       |
| 4 企业必须对新上岗的从业人员等进行强制性  | 主安全培训,保证其具备本岗位安全操作、自教互款以及应急处置所需的知识和技能后,方能安排上岗作业。             |                | 无隐患      | 1     |
|                        |                                                              |                |          |       |

| -                         | 0.67K/s 💐 🛱 🖇 📶                  | 100% 🗋 09:47 |
|---------------------------|----------------------------------|--------------|
| <b>×</b> 企业               |                                  | :            |
|                           | 巡检记录                             |              |
| 全部                        |                                  | ~            |
| 开始时间                      | 6 结束时间 6                         |              |
| VINCE [0]                 |                                  |              |
| 1、 <b>车间2</b><br>检查时间: 20 | 18-04-08 14:37:37                | [异常]         |
| 检查人:测试,<br>检查备注:共         | 人员 所属班次: 车间日检<br>5发现一个问题,已提出整改   |              |
| 2、 中央控制                   | 別室                               | 异常           |
| 检查时间:20<br>检查人:测试         | 18-03-26 14:17:45<br>人员 所属班次: 日检 |              |
| 检查备注: <mark>共</mark>      | 時不问题                             |              |
| 3、 三氟氯菊                   | 南酸皂化工段                           | 正常           |
| 检查时间: 20<br>检查人: 测试,      | 17-11-15 09:42:32<br>人员 所属班次:    |              |
| 检查备注:正                    | E常                               |              |
| 4、 三氟氯菊                   | 南酸加成工段                           | 正常           |
| 检查时间: 20<br>检查人: 测试,      | 17-11-15 09:41:47<br>人员 所属班次:    |              |
| 检查备注:正                    | 常                                |              |

【手机移动端】查看巡检记录点开其中一个巡检点。

点击【更多历史记录】,可以查看该巡检点的历史巡检记录。

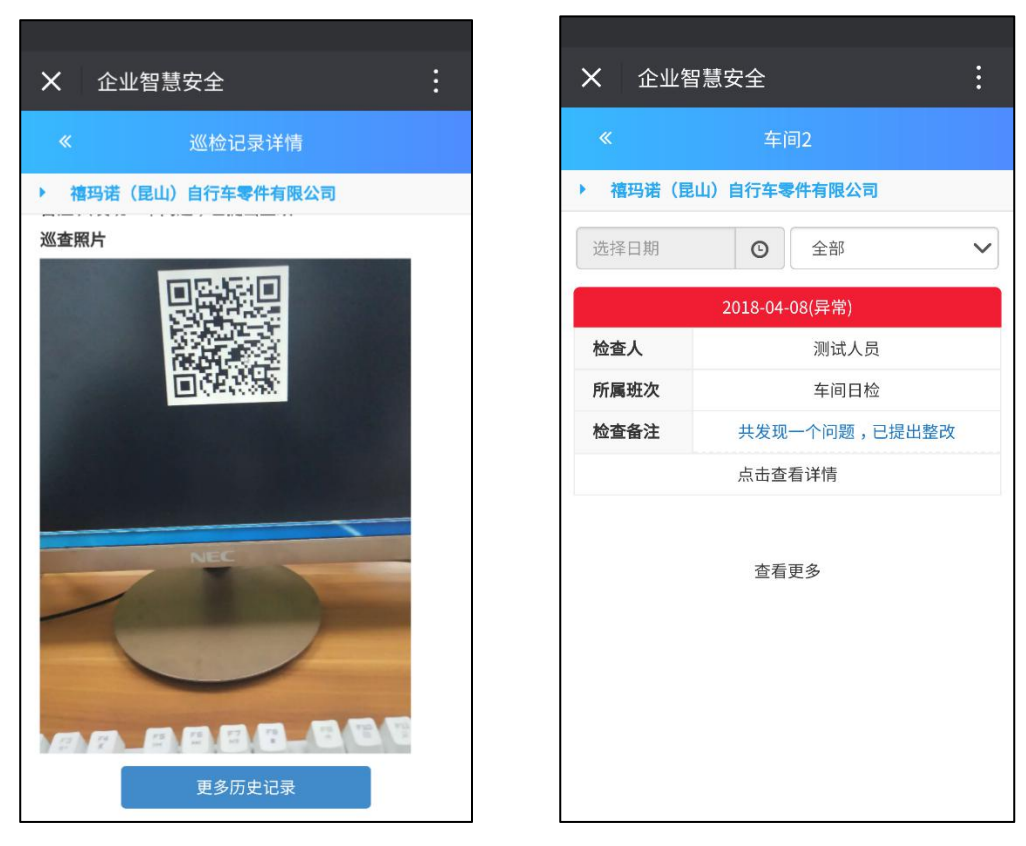

4.3 巡检监督与考核

| < 古页       | 风险会状态 () 网络记录 () 网络监督与学校 ()  |       |        |       | Þ  |
|------------|------------------------------|-------|--------|-------|----|
| 2018-01-01 | 😁 2018-04-09 😁 接人员 🗸 🔍 🔾 ன 🖓 | D     |        |       |    |
|            | 人员名称                         | 应巡检次数 | 有效巡查次赦 | 巡检室   | 排名 |
| 1          | 测试人员                         | 814   | 2      | 0.25% | 1  |
| 2          | 王翠凤                          | 1010  | 0      | 0.00% | 2  |
| 3          | 颗红明                          | 1010  | 0      | 0.00% | 3  |
| 4          | 为即日生                         | 422   | 0      | 0.00% | 4  |
| 5          | 郑宏开                          | 392   | 0      | 0.00% | 5  |
| 6          | 繆進初                          | 0     | 0      | 0.00% | 6  |
| 7          | 马王萍                          | 0     | 0      | 0.00% | 7  |
| 8          | 王红梅                          | 0     | 0      | 0.00% | 8  |
| 9          | 朱庆华                          | 0     | 0      | 0.00% | 9  |
| 10         | 弓亚纲                          | 0     | 0      | 0.00% | 10 |
| 11         | 周建荣                          | 0     | 0      | 0.00% | 11 |
| 12         | 李进荣                          | 0     | 0      | 0.00% | 12 |
| 13         | 桃卫芳                          | 0     | 0      | 0.00% | 13 |
| 14         | 陆江崩                          | 0     | 0      | 0.00% | 14 |
| 15         | 支余美                          | 0     | 0      | 0.00% | 15 |
| 16         | 後既方                          | 0     | 0      | 0.00% | 16 |
| 17         | 王儲                           | 0     | 0      | 0.00% | 17 |
| 18         | 書題                           | 0     | 0      | 0.00% | 18 |
| 19         | 陆毛纲                          | 0     | 0      | 0.00% | 19 |
| 20         | 風荷茶                          | 0     | 0      | 0.00% | 20 |
| 21         | 林纪金                          | 0     | 0      | 0.00% | 21 |
| 22         | 未海咒                          | 0     | 0      | 0.00% | 22 |
| 23         | 載小宏                          | 0     | 0      | 0.00% | 23 |
| 24         | 補召良                          | 0     | 0      | 0.00% | 24 |

点击【隐患排查】→【巡检监督与考核】查看巡检监督与考核状况。

## 模块四、在线监控预警

#### 一、【储罐实时监控】

选中行, 点击【查看】查看储罐信息

| Q 查看 | ◎ 导出 ● ◎新                 |      |               |         |     |
|------|---------------------------|------|---------------|---------|-----|
| 1    | 企业名称                      | 储罐位号 | 存储物料名称        | 储罐类型    | 容积( |
| 1    |                           | V001 | 环氧乙烷          | 卧式圆筒形储罐 | 30  |
| 2    |                           | V002 | 环氧乙烷          | 卧式圆筒形储罐 | 30  |
| 3    | Alternation (Contraction) | V003 | 甲醇            | 卧式圆筒形储罐 | 30  |
| 4    |                           | V004 | 溶剂油[闭杯闪点≤60℃] | 卧式圆筒形储罐 | 30  |
| 5    |                           | V005 | 溶剂油[闭杯闪点≤60℃] | 卧式圆筒形储罐 | 30  |

鼠标悬浮在储罐上,可以看到管控措施

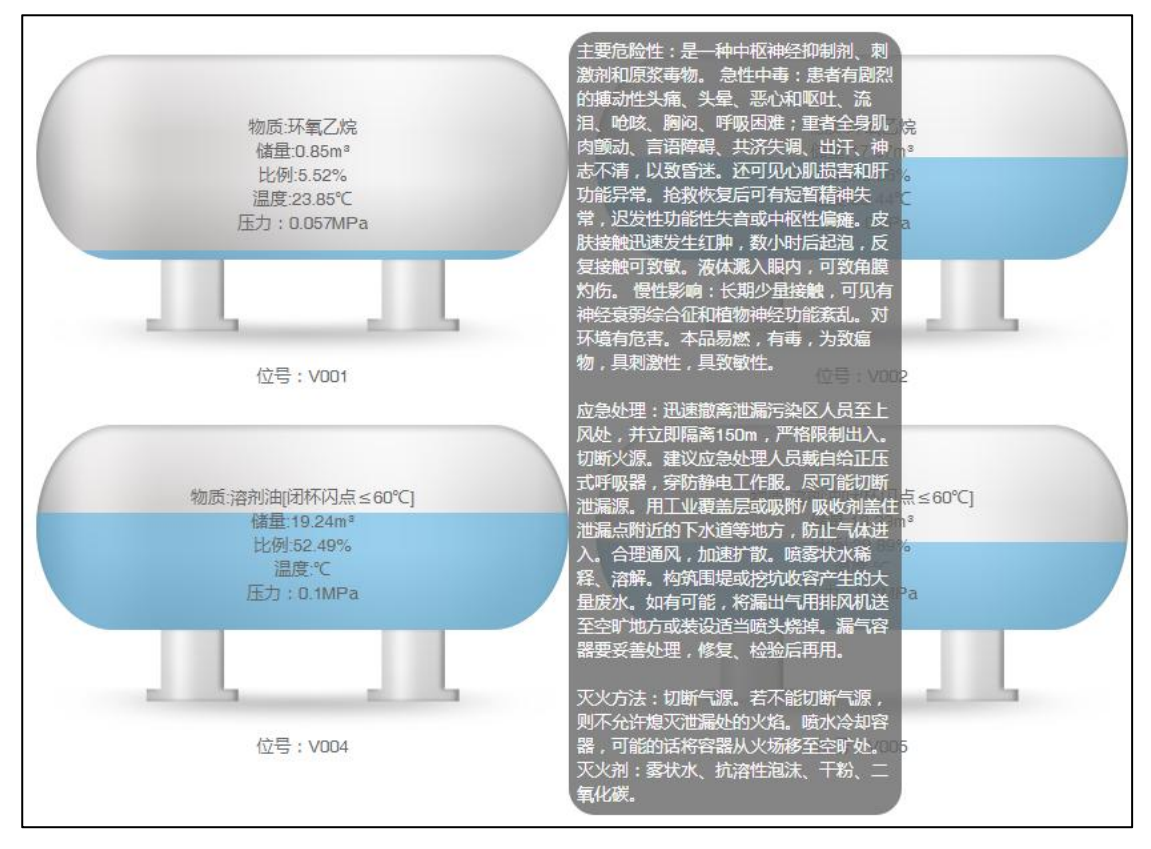

### 二、【可燃/有毒气体浓度】

双击选中项查看实时情况

| 企业名称 | 气体名称 |  |
|------|------|--|
|      | 环氧乙烷 |  |
|      | 环氧乙烷 |  |
|      | 甲醇   |  |

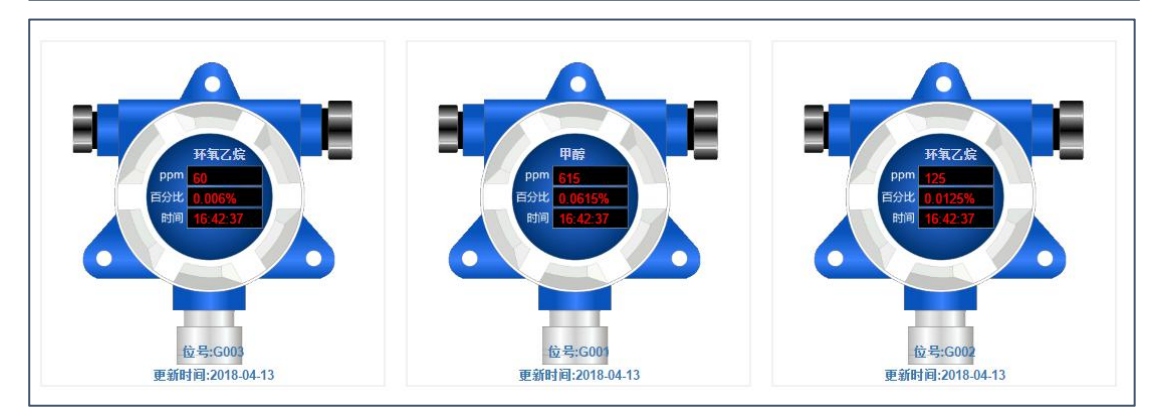

## 三、【高危工艺】

双击选中项查看实时情况 (可导出信息)

| Q 查询 2 全部 6 日 号 | 出【C刷新】 |                                  |                     |     |
|-----------------|--------|----------------------------------|---------------------|-----|
| 企业名称            | 高危工艺名称 | 反应物料                             | 容积(m <sup>s</sup> ) | 液位  |
| 1               | 烷基化工艺  | 环氧乙烷,环氧丙烷,壬<br>基酚,苯酚,苯乙烯,蓖<br>麻油 | 6                   | N/A |
| 2               | 烷基化工艺  | 环氧乙烷,环氧丙烷,壬<br>基酚,苯酚,苯乙烯,蓖<br>麻油 | 6                   | N/A |

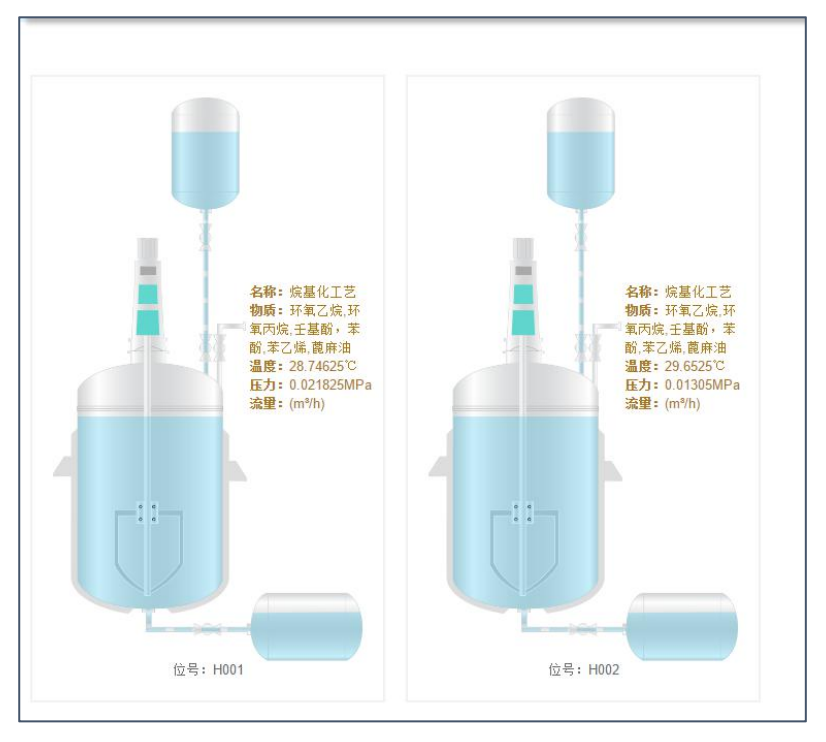

## 四、【二道门人员数据】

| 企业名称                | 部门    | 实时人数 | 更新时间                |
|---------------------|-------|------|---------------------|
|                     | 管理及后勤 | 0    | 2018-04-19 16:10:37 |
|                     | 管理后勤  | з    | 2018-04-19 16:10:37 |
|                     | 机电工程部 | 0    | 2018-04-19 16:10:37 |
|                     | 机电工程  | 9    | 2018-04-19 16:10:37 |
|                     | 安环部   | 1    | 2018-04-19 16:10:37 |
|                     | 安环    | 3    | 2018-04-19 16:10:37 |
|                     | 化验室   | 0    | 2018-04-19 16:10:37 |
|                     | 化验员   | 4    | 2018-04-19 16:10:37 |
|                     | 仓库灌装部 | 0    | 2018-04-19 16:10:37 |
| NAME AND ADDRESS OF | 仓库灌装  | 7    | 2018-04-19 16:10:37 |
|                     | 生产部   | 0    | 2018-04-19 16:10:37 |
|                     | 生产    | 4    | 2018-04-19 16:10:37 |
|                     | 一车间   | D    | 2018-04-19 16:10:37 |
|                     | 1车间   | 5    | 2018-04-19 16:10:37 |
|                     | 二车间   | 2    | 2018-04-19 16:10:37 |
|                     | 2车间   | 18   | 2018-04-19 16:10:37 |
|                     | 外来人员  | 1    | 2018-04-19 16:10:37 |
|                     | 外来    | 2    | 2018-04-19 16:10:37 |
|                     | 三车间   | ٥    | 2018-04-19 16:10:37 |

## 五、【视频监控】

单击打开查看监控

|                     |       | $\odot$ $\times$ |                     |          | . 0 | $\times$ |
|---------------------|-------|------------------|---------------------|----------|-----|----------|
|                     |       |                  |                     |          |     |          |
| 9                   |       |                  | 5                   |          |     |          |
| Loading             |       |                  | Loading             |          |     |          |
|                     |       |                  |                     |          |     |          |
|                     |       |                  |                     |          |     |          |
| 00:00:00 / 00:00:00 | e 🛁 🕹 | 动                | 00:00:00 / 00:00:00 | <b>↓</b> | 自动  | C.       |

## 六、【储罐报警数据】

【报警处理】

| ; 位号:V004:波位报警 | 未处理   | 报警处理    |
|----------------|-------|---------|
| ;位号:V003;液位报警  | 未处理   | 报警处理    |
| 立号:V002;液位报警   | 未处理   | 报警处理    |
| 立号:V001:液位报警   | 未处理   | 报警处理    |
| ; 位号:V003;液位报警 | 未处理   | 报警处理    |
| 5;位号:V005;液位报警 | 未处理   | 报警处理    |
|                | 1.767 | IN BIOL |

| 报警信息处理 | ×     |
|--------|-------|
| 报警原因:  |       |
|        |       |
|        | 确定 关闭 |

|            | 是否处理 | 操作   |
|------------|------|------|
| <b>立报警</b> | 已处理  | 报警处理 |
| 报警         | 已处理  | 报警处理 |
| 报警         | 已处理  | 报警处理 |
| 民警         | 已处理  | 报警处理 |
| 立报警        | 已处理  | 报警处理 |
| 报警         | 已处理  | 报警处理 |
| 报警         | 已处理  | 报警处理 |
| 医警         | 已处理  | 报警处理 |
| 立报警        | 已处理  | 报警处理 |

| 隋息处理  |          |     |
|-------|----------|-----|
| 报警原因: | 信息调整,已处理 |     |
|       |          |     |
|       |          | 确定美 |

【浓度报警数据】【高危工艺报警数据】操作类似。

## 七、【物料实时大数据】

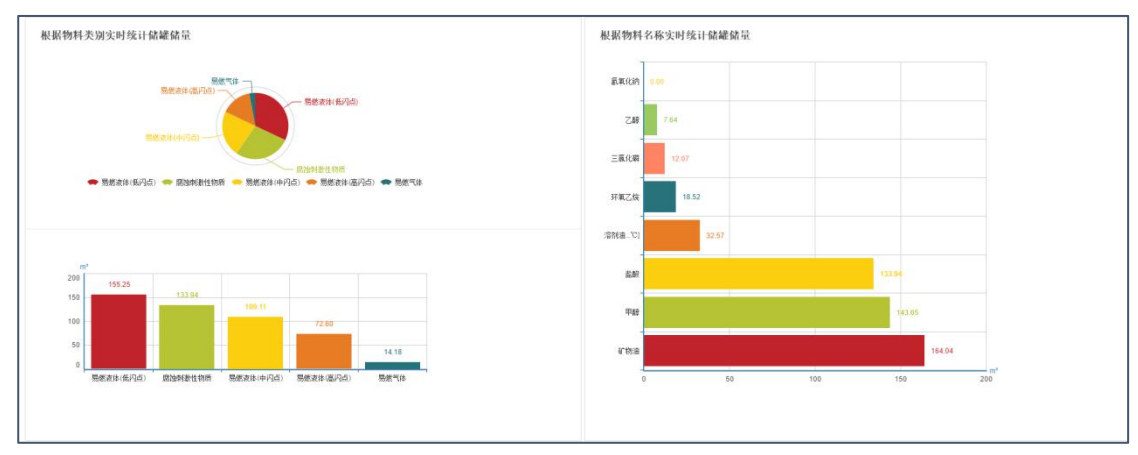

### 八、【物料波动大数据】

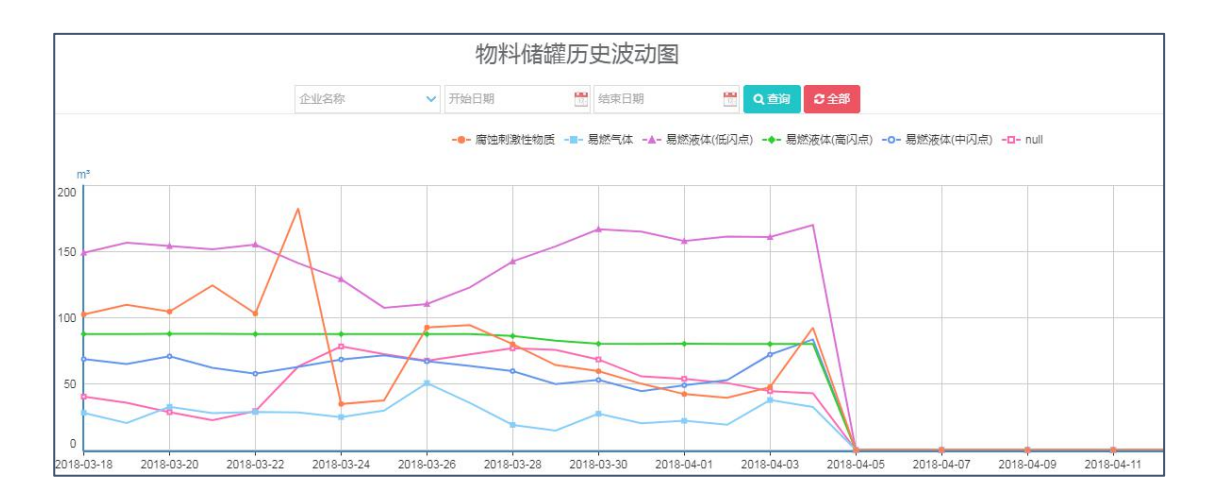

## 九、【吞吐量大数据】

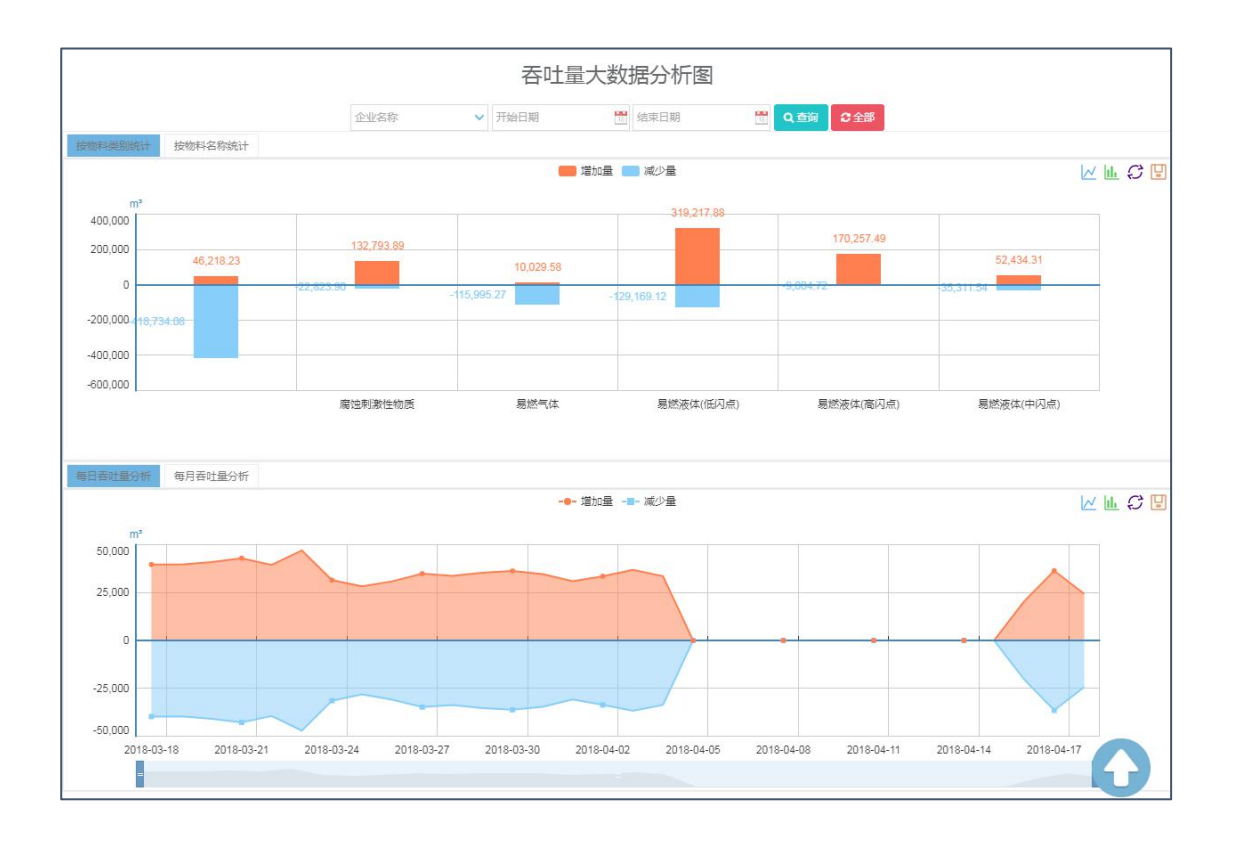

十、【数据维护】

企业管理员对数据的相关信息的修改

| 修改储罐信息            |            | 0.05 0.0          | ×    |
|-------------------|------------|-------------------|------|
| 储罐名称:             | 环氧乙烷储罐v002 |                   |      |
| 位号:               | V002       |                   |      |
| 罐径(m):            | 2.5        | 罐高(m):            | 8    |
| 容积(㎡):            | 30.0       |                   |      |
| 一级液位预警比例(小<br>数): | 0.95       | 二级液位预警比例(小<br>数): | 0.95 |
| 一级高温预警(℃):        | 90.0       | 二级高温预警(℃):        | 90.0 |
| 一级高压预警(MPa):      | 5.0        | 二级高压预警(MPa):      | 5.0  |
|                   |            |                   | 确定关闭 |

| 查看高危工艺信息             |                          |               | - 🛛 × |
|----------------------|--------------------------|---------------|-------|
| 位号:                  | H002                     |               |       |
| 高危工艺名称:              | 烷基化工艺                    |               |       |
| 物料名称:                | 环氧乙烷,环氧丙烷,壬基酚,苯酚,苯乙烯,蓖麻油 | 类型:           | 反应釜   |
| 罐径(m):               |                          | 罐高(m):        |       |
| 容积(m <sup>1</sup> ): | 6.0                      |               |       |
| 高液位预警比例1(小数):        | 0.95                     | 高液位预警比例2(小数): | 0.95  |
| 釜内高温度预警1(℃):         | 90.0                     | 釜内高温度预警2(℃):  | 90.0  |
| 夹套高温度预警1(℃):         | 90.0                     | 夹套高温度预警2(℃):  | 90.0  |
| 高压力预警值1(MPa):        | 5.0                      | 高压力预警值2(MPa): | 5.0   |
| 合达局药数4 / m3/L \ .    |                          | 古达県硒敏┑/_=3Ⅰ、  | 关闭    |
|                      |                          |               | 200   |

## 模块五、安全监管

### 一、【检查工作计划】

#### 在【检查工作计划】中查看安监局分配给企业的检查工作计划(可双击打开)

| 检 | 查计划名 | 称   | 年份       | Q 査询 C 全部 |
|---|------|-----|----------|-----------|
| Q | 查看   | C刷新 |          |           |
|   |      |     | 计划时间     | 专项检查名称    |
| 1 |      |     | 2017年10月 | 2222      |
| 2 |      |     | 2017年9月  | cs1       |

二、【检查记录】

#### 在检查记录中【添加初检】

| 检查计划名称 |     | 检查计划 | 如时间  | 12)<br>12) | 检查进度  |      | く Q査询 (3全部) |
|--------|-----|------|------|------------|-------|------|-------------|
| +添加初检  | 圖修改 | 會删除  | @ 查看 | ☑<br>导≀    | 出检查记录 | C刷新  |             |
|        | 检查时 | 时间   |      |            |       | 专项检查 | 经称          |
| 1.20   |     |      |      |            |       |      |             |

#### 选择【专项检查】

| 专坝检查名称:  | ×                            | < √ √ 前项 检查时间: |  |
|----------|------------------------------|----------------|--|
| 检查人员姓名:  | cs1(2017-9)<br>2222(2017-10) |                |  |
| 隐患描述:    |                              |                |  |
| 整改负责人姓名: |                              | 整改期限至:         |  |
| 隐患照片附件:  | 选择图片                         |                |  |
|          | 选择文件                         |                |  |

#### 第三方检查记录同上诉操作

## 模块六、事故应急

一、【池火灾】

点击发生池火灾的【地点】

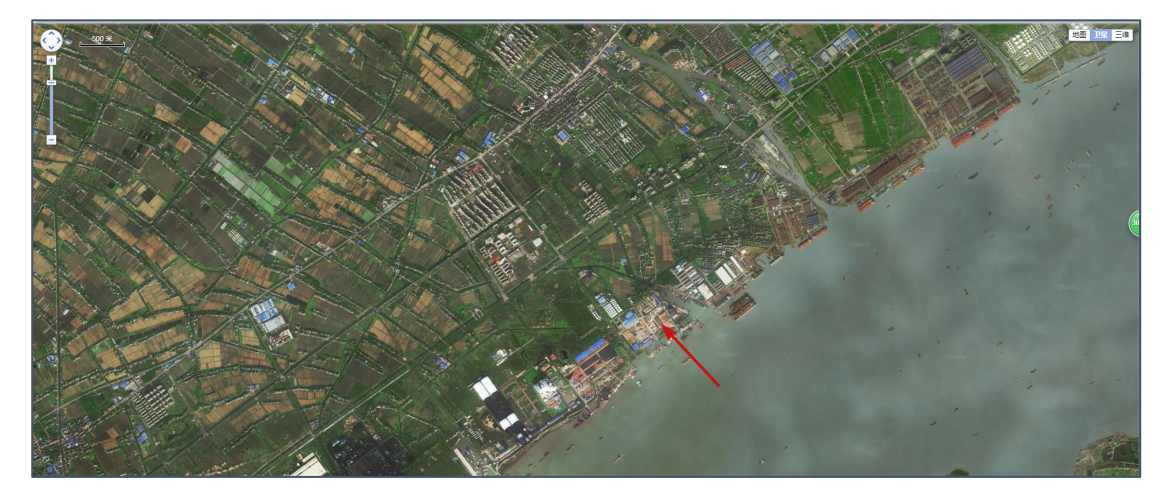

填写参数,点击计算

| 选择物质: | 氨             |           |      |                | ~         |  |
|-------|---------------|-----------|------|----------------|-----------|--|
| 比热容:  | 4.70800000000 | (kJ/kg-K) | 沸点:  | -33.5          | (°C)      |  |
| 密度:   | 820           | ( kg/m² ) | 燃烧热: | 18603.09999999 | ( kJ/kg ) |  |
| 相对湿度: | 0.5           |           | 蒸发热: | 300            | ( kJ/kg ) |  |
| 液池半径: | 50            | (m)       |      |                |           |  |
|       |               |           |      |                |           |  |
|       |               |           |      |                |           |  |

显示【结果】, 如下图有人员伤亡半径,及右侧的一些应急处理措施

|                    | to Part                                   | 1.                 | The second     |        | EXA.                                                | X                                    | 地图                               | 卫星三维                                       |
|--------------------|-------------------------------------------|--------------------|----------------|--------|-----------------------------------------------------|--------------------------------------|----------------------------------|--------------------------------------------|
| A A A A A          | MAR - FR                                  |                    | a start a      | 应急资源   |                                                     |                                      |                                  | ×                                          |
| and a state of the | - En                                      |                    |                | 物资名称   | 储存地址                                                | 型号                                   | 数量                               | 距离(km)                                     |
|                    | FUIL                                      |                    |                | 警戒带    | 斜桥镇人民政府                                             | 125 <del>米</del>                     | 2                                | 1.9                                        |
| 14 35 14           | EL L'AFE                                  |                    |                | 喇叭     | 斜桥镇人民政府                                             |                                      | 1                                | 1.8                                        |
|                    |                                           |                    | - Water and    | 雨披     | 斜桥镇人民政府                                             |                                      | 20                               | 1.8                                        |
|                    |                                           |                    | and the second | 手电     | 斜桥镇人民政府                                             |                                      | 5                                | 1.8                                        |
|                    |                                           | annia pris es      |                | 防噪耳塞   | 斜桥镇人民政府                                             |                                      | 10                               | 1.8                                        |
|                    | - 274                                     |                    |                | 应急处理   | 技术                                                  |                                      |                                  | ×                                          |
|                    | 死亡:601.31米,重伤:7                           | 44.52米,轻伤:1056.863 |                | 主要告险性  | 流泪、咽痛、〕<br>眼结腹、鼻粘肌<br>X线征象符合支<br>中度中毒上述纸<br>紫绀;胸部X线 | 音音嘶哑<br>寬、咽部<br>气管炎或<br>全状加剧<br>我征象符 | 、咳嗽<br>充血、<br>成支气候<br>,出现<br>合肺炎 | (、咯痰等;<br>水肿;胸部<br>管周围炎。<br>呼吸困难、<br>或间质性肺 |
|                    |                                           |                    | 10-01-0        | 疏散距离   |                                                     |                                      |                                  | ×                                          |
|                    | 1113 M                                    |                    |                | 物质名称:  |                                                     |                                      |                                  | 氨                                          |
|                    | 10.11                                     | State 1            |                | 初始隔离距离 | i(少量泄漏)/米:                                          |                                      |                                  | 30                                         |
|                    | C In CX                                   | 5/1 /              |                | 白天下风向防 | 护距离(少量泄漏)/:                                         | K:                                   |                                  | 200                                        |
|                    | C. S. S. S. S. S. S. S. S. S. S. S. S. S. |                    |                | 夜晚下风向防 | 护距离(少量泄漏)/3                                         | K:                                   |                                  | 300                                        |
|                    |                                           |                    |                | 初始隔离距离 | i(大量泄漏)/米:                                          |                                      |                                  | 95                                         |
|                    |                                           | 17                 |                | 日大下风向防 | 伊距离(大重泄漏)/;                                         | *:<br>v                              |                                  | 300                                        |
|                    | An an                                     |                    |                |        |                                                     |                                      |                                  |                                            |

【喷射火】、【火球】、【物理爆炸】、【化学爆炸】、【压缩气体物理爆炸】、【持续泄漏】、【瞬间 泄漏】操作类似,【应急资源管理】操作与车间信息类似,不做累述。

## 模块七、专家知识库

安全专家知识库包括如下几个功能模块,主要是法律、法规、规章、文件、生产技术标准、 事故案例、危化品安全信息、SDS 等模块

| 标是 | 6  | (2) (2) (2) (2) (2) (2) (2) (2) (2) (2) |
|----|----|-----------------------------------------|
| Q  | 查看 | こを創新                                    |
|    |    | 标题                                      |
| 1  |    | 中华人民共和国安全生产法                            |
| 2  |    | 中华人民共和国环境保护法                            |
| 3  |    | 中华人民共和国劳动法                              |
| 4  |    | 中华人民共和国青洁生产促进法                          |
| 5  |    | 中华人民共和国消防法                              |
| 6  |    | 中华人民共和国职业病防治法                           |
| 7  |    | 中华人民共和国特种设备安全法                          |
| 8  |    | 中华人民共和国行政强制法                            |
| 9  |    | 中华人民共和国行政处罚法                            |
| 10 |    | 中华人民共和国刑法(2015年修正)                      |

该模块其他操作与【车间信息】类似,不做累述。

## 模块八、安全文件发布

### 一、【企业文件发布】

| 文 | 牛名称 | 开始日期 🛗 结束日                                                     | 期 🗒  | 查阅情况 | <ul> <li>&lt; Q 查询 (3 全部)</li> </ul> |                     |    |      |
|---|-----|----------------------------------------------------------------|------|------|--------------------------------------|---------------------|----|------|
| C | 刷新  |                                                                |      |      |                                      |                     |    |      |
|   |     | 文件名称                                                           | 文件类型 | 查阅情况 | 下载情况                                 | 更新时间                | 备注 | 操作   |
| 1 |     | 斜政发〔2017〕112号关于深刻吸取连云港"12.9"爆<br>炸坍塌事故教训切实开展双节期间安全生产大检查的<br>通知 | 本级发文 | 已查看  | 已下载                                  | 2017-12-28 10:01:59 |    | 添加回执 |
| 2 |     | 斜政发 [2017] 111号 关于开展全镇化工 (危化<br>品)企业隐患再排查再治理活动的通知              | 本级发文 | 已查看  | 已下载                                  | 2017-12-25 09:58:18 |    | 添加回执 |
| 3 |     | 斜政发〔2017〕106号关于开展餐饮场所燃气安全<br>专项检查的通知                           | 本级发文 | 已查看  | 已下载                                  | 2017-12-25 09:57:43 |    | 添加回执 |
| 4 |     | 斜政发〔2017〕105号关于印发斜桥镇夏季安全生<br>产百日执法行动方案的通知                      | 本级发文 | 已查看  | 已下载                                  | 2017-12-25 09:56:52 |    | 添加回执 |
| 5 |     | 斜政发〔2017〕104号关于印发《斜桥镇安全生产<br>一票否决实施办法》的通知                      | 本级发文 | 已查看  | 已下载                                  | 2017-12-25 09:56:01 |    | 添加回执 |
| 6 |     | 斜政办 [2017] 102号 关于召开斜桥镇双节期间安全生产工作会议的通知                         | 本级发文 | 已查看  | 已下载                                  | 2017-12-25 09:54:14 |    | 添加回执 |
| 7 |     | 斜政办 [2017] 101号 转发《关于开展全市工贸行<br>业冬季安全生产大检查的通知》的通知              | 本级发文 | 已查看  | 已下载                                  | 2017-12-25 09:53:38 |    | 添加回执 |
| 8 |     | 关于转发《泰州市危险化学品企业安全生产违法行为<br>积分动态管理规定(试行)》的通知                    | 本级发文 | 已查看  | 已下载                                  | 2017-12-25 09:51:52 |    | 添加回执 |
| 9 |     | 转发《关于开展全市工贸企业安全生产应急资源普查<br>的通知》的通知                             | 本级发文 | 已查看  | 已下载                                  | 2017-12-25 09:50:59 |    | 添加回执 |

#### 收到企业安全文件的人员可添加回执

| 下载情况 | 更新时间                | 备注 | 操作   |
|------|---------------------|----|------|
| 已下载  | 2017-12-28 10:01:59 |    | 添加回执 |
| 已下载  | 2017-12-25 09:58:18 |    | 添加回热 |
| 已下载  | 2017-12-25 09:57:43 | A  | 添加回执 |
| 已下载  | 2017-12-25 09:56:52 | 1  | 添加回执 |
| 已下载  | 2017-12-25 09:56:01 |    | 添加回执 |

## 二、【安全生产动态信息】

| 文 | 牛名称 |                     | 发布开始日期             | 置发布结束日期 | 1 2 2 2 1 2 2 2 2 2 2 2 2 2 2 2 2 2 2 2 |  |  |
|---|-----|---------------------|--------------------|---------|-----------------------------------------|--|--|
|   | 查看  | C刷新                 |                    |         |                                         |  |  |
|   |     | 文件名称                |                    |         |                                         |  |  |
| 1 |     | 市安监局交流十九大报告学习体会     |                    |         |                                         |  |  |
| 2 |     | 靖江市领导督查一            | 靖江市领导督查十九大期间安全生产工作 |         |                                         |  |  |
| 3 |     | 1-7月份全国生产安全事故总量平稳下降 |                    |         |                                         |  |  |
| 4 |     | 落实责任 强化措            | 施努力营造稳定的安全生产       | 环境      |                                         |  |  |
| 5 |     | 江苏省泰州市开展            | 展危险化学品事故四级联动       | 桌面演练    |                                         |  |  |

## 模块九、安全培训管理

安全培训操作流程

### 1、【课程管理】

在【课程管理】里添加一些基本要学习的安全课程

|     |     | C   |      |      |     |
|-----|-----|-----|------|------|-----|
| +添加 | 目修改 | 自删除 | Q 查看 | ☑ 尋出 | C刷新 |

| 添加课程信息   |           |       |    | ×    |
|----------|-----------|-------|----|------|
| 课程名称:    | 厂级安全教育培训  |       |    |      |
| 课程学时(h): | 10        | 课程学分: | 12 |      |
| 调44,     | 厂级安全教育 删除 |       |    |      |
| 床1+:     | 选择文件      |       |    |      |
|          |           |       |    |      |
|          |           |       |    |      |
|          |           |       |    |      |
|          |           |       |    |      |
|          |           |       |    | 确定关闭 |

### 2、【培训计划】

在【培训计划】中添加相应的培训信息

| 培训课程:    | 厂级、车间、班组安全教育培训 | ~ | 培训部门: | 生产部,技检部,安全环保部,办公室,一车间 | ],= \ |
|----------|----------------|---|-------|-----------------------|-------|
| 时段起:     | 2018-01-01     |   | 时段止:  | 2018-12-31            | Ē     |
| 培训学时(h): | 12             |   | 培训类别: | <b>四</b><br>定期        |       |
| 备注:      | 新员工必学          |   |       |                       |       |

### 3、【试题库管理】

在【试题库管理】添加相应课程的试题,包括:单选、多选、判断、填空

|      | XX、十回、4135351至9X167日901 | <b>旭日尖</b> 尘; | 单选 |
|------|-------------------------|---------------|----|
| 必輸项  |                         |               |    |
| 选项A: |                         | 选项B:          |    |
| 选项C: |                         | 选项D:          |    |
| 选项E: |                         |               |    |
| 答案:  |                         | 必輸项 分数:       | 1  |

### 4、【出卷规则】

在【出卷规则】里对试题库里添加的题目进行抽取,并制定分数规则(\*满分100分)

| 课程名称:  | 厂级、车间、班组安全教育培训 |       |   |
|--------|----------------|-------|---|
| 选题(道): | 10             | 每题分值: | 2 |
| 选题(道): | 10             | 每题分值: | 4 |
| 空题(道): | 5              | 每题分值: | 4 |
| 断题(道): | 5              | 每题分值: | 4 |

## 5、【在线学习】

前面一系列操作完成后,进行【在线学习】

| 选择需要学习的课程 |                                           |                                            |                                             |
|-----------|-------------------------------------------|--------------------------------------------|---------------------------------------------|
|           | + 4 T 78 F                                | Electronic to the                          | ヘルックタイナナナウを約5回ナ な19                         |
|           | 安重上程期<br>计划名称全年培训计划<br>截止时间:2018-12-24    | 日本安全年培训计划<br>计划名称全年培训计划<br>截止时间-2018-12-24 | 定<br>定<br>计划名称全年增训计划<br>截止时间2018-12-24      |
|           | 开始学习                                      | 开始学习                                       | 开始学习                                        |
|           | 新员工安全生产培训<br>计划名称金年培训计划<br>截止时间2018-12-24 | 消防安全培训<br>计划名称全年培训计划<br>截止时间2018-12-24     | 特种设备<br>计划名标全年培训计划<br>截止时间2018-12-24        |
|           | 开始学习                                      | 开始学习                                       | 开始学习                                        |
|           | 电工安全<br>计划名称全年培训计划<br>截止时间2018-12-24      | 联业卫生<br>计划员称:金年培训计划<br>截止时间:2018-12-24     | 期相长安全管理知识培训<br>计划名称全年培训计划<br>裁止时间2018-12-24 |
|           | 开始学习                                      | 开始学习                                       | 开始学习                                        |

| 在线学习                            |                                                                                                    | × |
|---------------------------------|----------------------------------------------------------------------------------------------------|---|
| 学习课件                            |                                                                                                    | ÷ |
| DOC<br>[1] 安全工程师47个案<br>例分析.doo | 8                                                                                                    |   |
|                                 | <ol> <li>1、案例 录像厅火灾事故         【案情】         【案情】         基市一录像放映厅在开业前,公安消防机构对其防火设施、条件进行检查并通过。开业后不久,该录像厅负责人为了扩大营业面积,擅自对录像厅进行了改建,改建过程中将原有的紧急出口封闭。同时,由于该录像厅经常违法播放一些黄片,为了掩人耳目,在播放时经常从外面把门锁上。对该录像厅的行为,曾有群众向公安消防机构举报,但公安消防机构本予足够重视,没有及时对其进行检查。某天晚上,40多名观众正在厅里看录像,突然起火,由干门被反锁,又没有紧急出口,导致40多名观众全部丧生火海,并导致附近一家服装店起火,直接经济损失达100多万元。     </li> <li>【问题】根据上述事故案例案情,分析回答以下问题</li> </ol> |   |
|                                 | 1.根据《安全生产法》分析这起事故的责任人?                                                                                                    |   |

6、【在线考试】

学习完课程后,进行【在线考试】

| 请选择考试课程                |      |
|------------------------|------|
| 🔗 安全工程师全年培训计划          | 进入考试 |
| 😼 国家安全生产方针全年培训计划       | 进入考试 |
| 😼 企业安全生产应急管理九条规定全年培训计划 | 进入考试 |
| 중 新员工安全生产培训全年培训计划      | 进入考试 |
| 浸 消防安全培训全年培训计划         | 进入考试 |
| 序 特种设备全年培训计划           | 进入考试 |
| ▶ 电工安全全年培训计划           | 进入考试 |
| 🛜 职业卫生全年培训计划           | 进入考试 |
| 😼 班组长安全管理知识培训全年培训计划    | 进入考试 |
|                        |      |

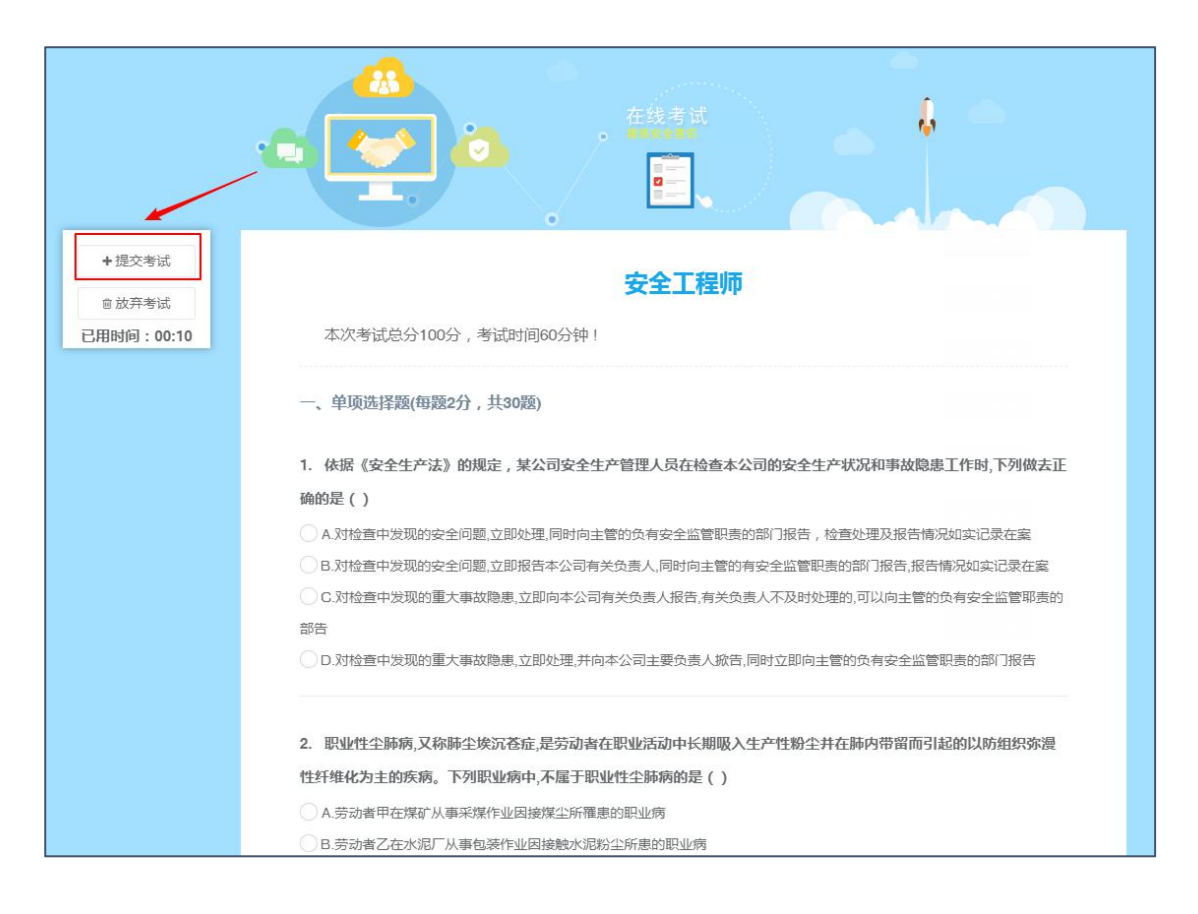

### 7、【学习记录】

考完试后可在【学习记录】里查看自己的【学习记录】与【考试答卷】的具体信息

## 模块十、系统管理

### 一、【密码管理】

修改密码

| *原密码:   |  |  |
|---------|--|--|
| *新密码:   |  |  |
| *确认新密码: |  |  |

## 二、【用户管理】

操作与【车间信息】类似

| 账号 | •   |      |        |     | 昵称: |     |     | 电话: |    |    |
|----|-----|------|--------|-----|-----|-----|-----|-----|----|----|
| +  | 添加: | 企业成员 | ■修改    | 會删除 | 會重計 | 置密码 | C刷新 |     |    |    |
|    |     | 帐号   |        |     |     |     | 昵称  |     | 性别 | 电话 |
| 1  |     | 靖江众达 | 炭材有限公司 | 5   |     |     | 王蓓  |     | 男  |    |

## 三、【部门管理】

| 部门名称:       |        |     |     |
|-------------|--------|-----|-----|
| <b>+</b> 添加 | 国修改    | 會刪除 | C刷新 |
|             | 部门名称 🖨 |     |     |